<u>http://isiknowledge.com</u>

# **BIOSIS Previews<sup>®</sup>**

## User Guide

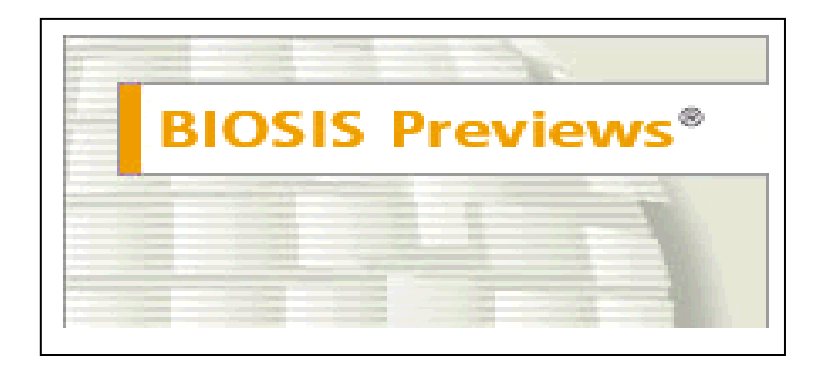

**Biomedical & Life Sciences Journals, Patents and Meetings** 

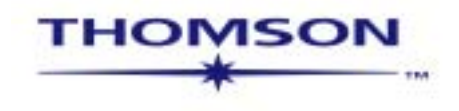

## **BIOSIS Previews®**

세계 최대의 생명과학 분야 정보원으로써 다양하고 깊이 있는 정보를 활용할 수 있습니다.

BIOSIS Previews 는 Biological Abstracts(BA, 저널), Biological Abstracts/RRM (보고서, 리뷰 및 회의 자료)와 Bio Research Index 에 수록된 정보를 제공합니다. 생물학과 생명 공학 분야에서 발행되는 **5,000** 종 이상의 저널을 비롯하여 국제 회의 자료, 논평, 단행본, 특허 등을 통해 깊이 있는 정보를 제공합니다. BIOSIS Previews 는 1969 년부터 현재까지 약 **1,450 만** 개 이상의 레코드를 수록하며 매주 갱신되므로 매년 **560,000** 개 이상의 새로운 항목이 추가됩니다. BIOSIS Previews 는 다음과 같이 생명 과학 전 분야를 포함합니다: 생물학, 생화학, 생물공학, 식물학, 임상 및 실험 의학, 약학, 동물학, 수의학 등

생물학 및 생명 과학 분야 출판물 중 약 2,100 여 종은 그대로 색인되며 나머지 3,000 여 종은 BIOSIS 의 주제 전문가에 의해 선별되어 색인됩니다. 선별 기준은 다음과 같습니다. : 주제 분야, 출판국, 동류 비평 여부. BIOSIS Previews 는 국제/국가 및 지역적 범주의 저널을 수록하여 전세계 생명 과학 분야 문헌을 가능한 많이 수록하고자 노력하고 있습니다.

#### BIOSIS Previews의 장점

 90개 이상의 국가에서 발행된 저널 및 기타 문헌 정보를 활용할 수 있습니다.

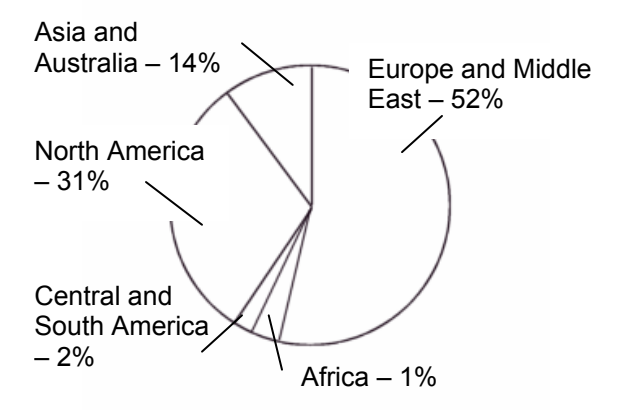

 Official Gazette of the U.S. Patent & Trademark Office 에 발표된 21,000 개 이상의 미국 특허 정보를 제공합니다.(1986~1989, 1995~현재)

- 생명 과학 분야의 주요 컨퍼런스 및 미팅에서 발표된 학술 정보의 검색이 가능합니다.
- 연구자의 정보 검색을 용이하기 하게 위한 독특한 색인 및 통제 어휘 시스템을 제공합니다.
- Web of Science를 상호 구독할 경우 개별 아티클에 대한 인용 정보 확인이 가능합니다. 또한 ISI Web of Knowledge의 다른 데이터베이스를 상호 구독 할 경우 해당 데이터베이스의 제공 정보를 BIOSIS Previews 에서 링크로 바로 연결하여 확인할 수 있습니다.
- 원문(Full-text) 링크를 제공합니다.
- 검색식 저장 및 Alert 서비스를 이용할 수 있습니다.

## 개인화서비스 (Personalization)

**등록하기** 등록한 후 사용하시면 많은 이점이 있습니다. Web of Knowledge 에서 제공하는 검색식 저장 및 email 을 이용한 자동 알림 (Alert), 목차 정보 Alert 및 인용 정보 Alert 기능 등을 등록한 후에 사용할 수 있습니다. 단, Alert 기능은 기관별 구독 상황에 따라 달라질 수 있습니다.

Alert 서비스는 Thomson ISI 서버를 효율적으로 사용할 수 있다는 장점이 있습니다. 즉, 소속 기관 IP 범위 내에서 접속 시엔 언제든지 저장해 둔 자신의 검색식을 사용할 수 있으므로 별도로 기억할 필요가 없습니다.

| ISI Web of Knowledge <sup>™</sup>                                                                                                    | - Products & Fe                                                                 | atures — 💌 🛛                                                                                                    | GO                                                                            |                                                                                                    | HOME LOG OUT      |
|----------------------------------------------------------------------------------------------------|---------------------------------------------------------------------------------|----------------------------------------------------------------------------------------------------|-------------------------------------------------------------------------------|----------------------------------------------------------------------------------------------------|-------------------|
| Welcome to ISI<br>ISI Web of Know<br>one source for high<br>research informatio<br>development staff.                                                                                                    | Web of Knowle<br>vledge is a dynam<br>quality content and<br>n. Comments or idd | dge transforming resea<br>nic, fully integrated environme<br>tools to access, analyze, and<br>ess? <u>Please click here to send f</u><br><u>More information   Notice</u>                              | arch<br>Int that provides<br>manage<br>eedback to the<br>es   Help   Tutorial | More information<br>for new users                                                                                                    |                   |
| CrossSearch Example: o<br>Enter a topic<br>More search collections and<br>External Collections<br>Searchable Database Produ<br>Web of Science<br>Science Citation Index ED<br>Index Chemicus<br>Current Chemicus<br>Science Sciences Citation I | quark* and spin<br>ARCH<br>ucts<br>(panded<br>ons<br>ndex                       | Analytical Tools<br>Journal Citation Reports<br>Journal performance me<br>including Impact Factor<br>Essential Science Indicator<br>Scientific performance m<br>Other Resources<br>ISI HighlyCited.com | GO<br>trics,<br>s GO<br>eeasures<br>GO                                        | Please register for<br>more fedbress i<br>Sign In:<br>E-mail Address:<br>Passwork:<br>Forgot your password<br>SiGWil<br>Fitation Alerts<br>ViewNv Cited Articles List |                   |
| Arts & Humanities Citatio<br>Current Contents Connect<br>Current journals, Web sit<br>books – updated daily<br>ISI Proceedings<br>International conferences<br>meetings<br>Derwent Innovations Index                                            | GO<br>GO<br>GO<br>and<br>GO                                                     | www.thomsonisi.com                                                                                                    | 등록(R<br>보다 문<br>있습니                                                           | cegister) 후 이·<br>않은 기능을 활<br>다.                                                                                                    | 용하면<br>·용할 수<br>≚ |
| 8                                                                                                    |                                                                                 |                                                                                                    |                                                                               |                                                                                                    | 💋 Internet        |

| ISI Web of Knowledge <sup>™</sup>                                                                       | - Products & F                            | eatures —                                                                 | GO                                                                         |                                                    | HOME LOG OL  |                     |
|----------------------------------------------------------------------------------------------------|-------------------------------------------|---------------------------------------------------------------------------|----------------------------------------------------------------------------|----------------------------------------------------|--------------|---------------------|
|                                                                                                    |                                           |                                                                           |                                                                            |                                                    | HELP         | ^                   |
| New User Registration                                                                                   | 1) Enter your<br>E-mail Address:          | This will be your use<br>Example: johndoe@                                | er ID and used for corresp                                                 | ondence.                                           |              |                     |
| password, and name in the form<br>and click "Submit Registration."<br>Click "Help" for more information | Retype E-mail Address:                    |                                                                           |                                                                            | 등록 절차는 긴<br>주소를 입력한                                | 난합니다<br>후 사용 | 라. 개인 email<br>할 비밀 |
| and for the benefits of<br>registering.<br>If you have already registered,                              | 2) Create a Password:<br>Retype Password: | 6 - 12 8                                                                  | alphanumeric characters,                                                   | 번호를 입력합                                            | 니다.          |                     |
| please go to the ISI Web of<br>Knowledge Home page and sign in.<br><u>Privacy Statement</u>             | 3) Name:                                  | · · · · · · · · · · · · · · · · · · ·                                     | To be used only for greeti                                                 | ng (optional).                                     |              | E                   |
|                                                                                                    | Automatic Sign In:                        | <ul> <li>Sign me in au<br/>(Select this if y<br/>Knowledge. Th</li> </ul> | utomatically.<br>ou want to be signed in au<br>is feature uses cookie tech | itomatically each time you access ISI<br>inology.) | : Web of     |                     |
|                                                                                                    |                                           | (Users of public)                                                         | Computers should select                                                    | riot wish to be signed in automa<br>this option.)  |              |                     |
|                                                                                                    |                                           |                                                                           |                                                                            |                                                    |              |                     |
|                                                                                                    | Copyr                                     | <u>Acceptable Use</u><br>right © 2004 <u>The Tho</u>                      | <u>Policy</u><br>mson Corporation                                          |                                                    |              | ×                   |

### 교차 검색

### (Cross Search)

Cross Search 기능을 이용하여 구독 데이터베이스뿐만 아니라 무료 데이터베이스까지 동시에 함께 검색할 수 있습니다.

#### <mark>생명 과학, 의학 및 농학</mark>

- Agricola
- Pubmed
- The Cochrane Library
- arXiv.org Quantitative Biology archive

#### 공학, 전산 및 물리학

- AIAA Meeting Papers
- arXiv.org Computer
   Science
- arXiv.org Mathematics
- arXiv.org Nonlinear Sciences
- arXiv.org Physics),
- Civil Engineering Database
- NASA Astrophysics Data
- SystemNTIS Library

#### 사회 및 행동 과학

- Popline
- ERIC Database

### Quick Search 는 논문

제목, 초록 및 키워드에서 아티클을 검색합니다. General search 의 Topic 항목 검색과 동일하며, 검색 어구는 최대 50 개까지 입력할 수 있으며 불리언 연산자를 사용할 수 있습니다.

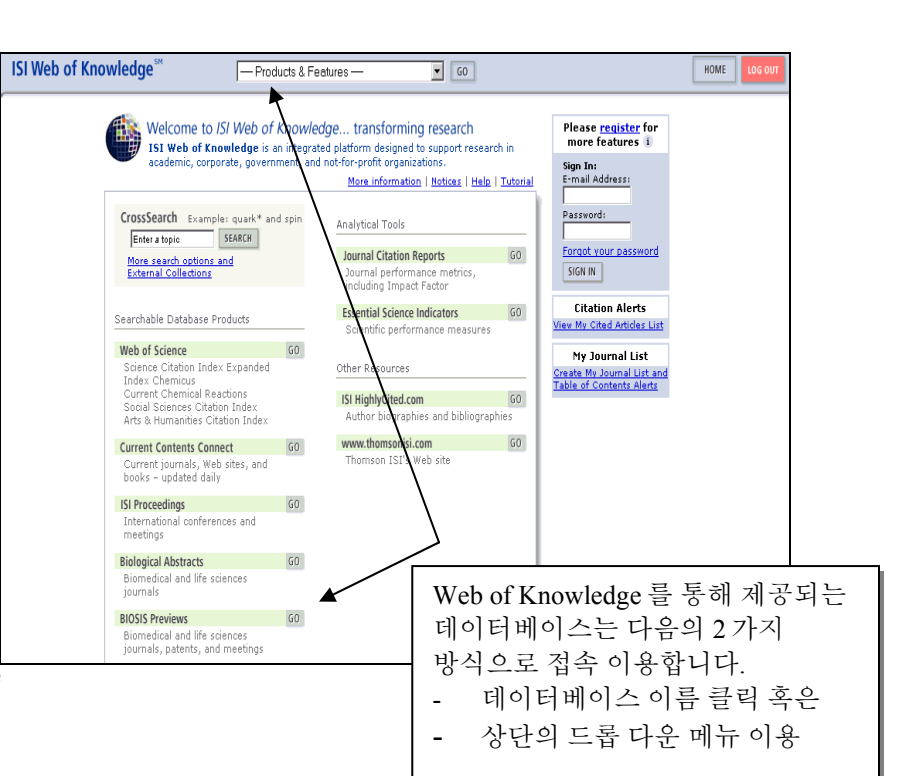

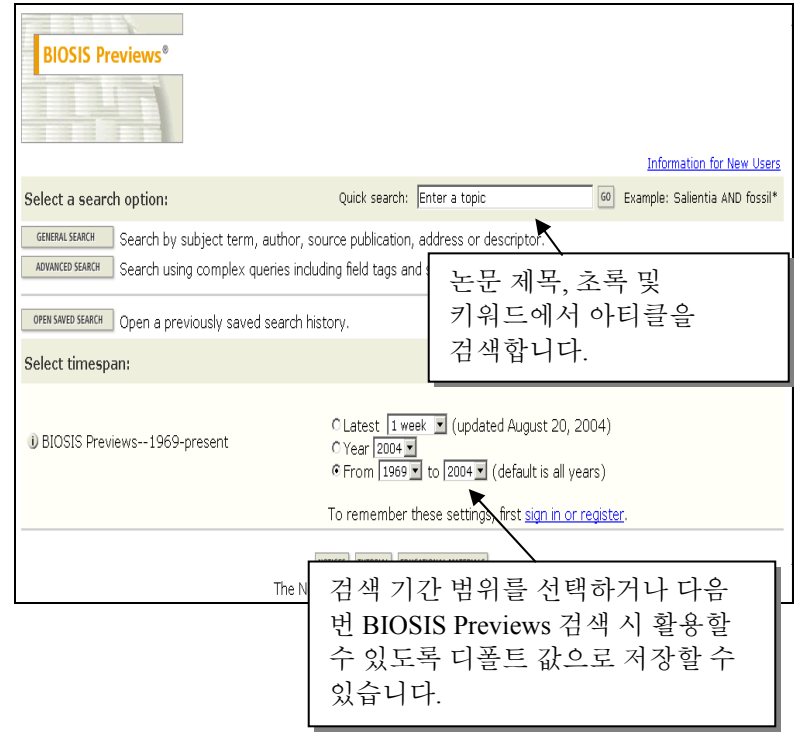

## **General Search**

|                                                                                                    |                                                                                                    | 절단 검색                                                                                                    |
|----------------------------------------------------------------------------------------------------|----------------------------------------------------------------------------------------------------|----------------------------------------------------------------------------------------------------|
| BIOSIS Previews*<br>물고기에서 발견되는 PCB 화합물에 대한 아티클 정보<br>검색을 위해 다음과 같이 입력합니다.<br>fish same (pcb\$ or polychlorinat* biphenyl*                                                                                                    | /iew your search history/combine sets<br>CHANGE SETTINGS                                                                   | 다음의 와일드 카드를<br>이용해 다양한<br>형태의 단어를 검색할<br>수 있습니다.                                                                    |
| Enter terms or phrases separated by the operators AND, OR, NOT, or SAME, and then the search will be added to the search history. [>>View your search history]  SEARCH CLEAR  TOPIC: ① Anter one or more terms. Searches within titles, subject fields, or abstracts  Example: recycl* AND glass* (More examples) [fish same (pcb\$ or polychlorinat* biphenyl*)  AUTHOR: ① Enter one or more author, inventor, or book editor names (see author in Example: DaCosta C* OR Da Costa C*  SOURCE PUBLICATION: ① Enter full journal or book titles (see source index <sup>®</sup> ).  Example: Journal of Wildlife Management OR Wildlife Research                                                                                                    | rress SEARCH.<br><sup>●</sup> 를 누르면 Topic<br>항목을 통해 검색할 수<br>있는 필드를 보여줍니다.<br>문헌 제목만을 대상으로<br>검색하려면 Title only 에<br>클릭합니다. | <mark>*</mark> - 0 부터 1 개 이상<br>여러 글자<br>Gene*<br>Gene, Genes,<br>General, Generation<br>? - 1 글자<br>Car?           |
| ADDRESS: i) Enter terms from an author's affiliation.         Example: Howard Univ* OR Merck         Image: Taxonomic (see organism classifiers).         Example: reptiles OR 85404 OR crocodilia         Image: reptiles OR 85404 OR crocodilia         Image: reptiles OR 85404 OR 85404 OR crocodilia         Image: reptiles OR 85404 OR 85404 OR 85404 OR 85404 OR 85404 OR 85404 OR 85404 OR 85404 OR 85404 OR 85404 OR 85404 OR 85404 OR 85404 OR 85404 OR 85404 OR 85404 OR 85404 OR 85404 OR 85404 OR 85404 OR 85404 OR 85404 OR 85404 OR 85404 OR 8540                                                                                                    |                                                                                                    | Cars, Care<br><mark>\$</mark> - 0 혹은 1 글자<br>Cell\$<br>Cell, Cells, Cello                                           |
| CONCEPT CODE/HEADING: D Enter the code or heading (use <u>concept code list</u> ).<br><i>Example</i> : 22508 OR veterinary toxicology  CHEMICAL AND BIOCHEMICAL: D Enter the chemical, gene name, and sequence te<br><i>Example</i> : lysine  PATENT ASSIGNEE: D Enter the assignee name (available 1986-1989 & 1999 to pre<br><i>Example</i> : Scripps  MEETING INFORMATION: D Enter words from the meeting title, location, sponsor, o<br><i>Example</i> : pharmacol* AND Cardiff AND 2000  DELUDING CODECT: D Enter the assignee to the pharmacol of the second of the second of the seco | erms or CAS Registry Number.<br>esent).<br>or date.                                                                        | <b>불리언 연산자</b><br>다음 연산자를 이용해<br>검색어를 조합하거나<br>이전에 실행한 검색<br>세트를 조합 검색할<br>수 있습니다. 괄호를<br>사용하여 연산 순서를<br>바꿀 수 있습니다. |
| IDENTIFYING CODES: 한 Enter the accession, ISSN, ISBN, patent, US patent class, o<br>Example: 0-12-709861-5<br>Restrict search by languages, document types, literature types, and Taxa Notes:<br>Allanguages Annual Report<br>Annual Report<br>Article<br>하나 이상의 언어, 문헌 유형 및 형<br>notes 로 검색 결과를 제한할 수 있                                                                                                    | r patent date granted number.<br>이 지하는 아이 아이 아이 아이 아이 아이 아이 아이 아이 아이 아이 아이 아이                                              | SAME<br>NOT<br>AND<br>OR<br>SAME 연산자는 한<br>문장 혹은 하나의<br>키워드 내에서<br>검색합니다.                                           |

대소문자를 구별하지 않습니다.

### TOPIC 검색 항목

Title - 논문, 단행본, 특허 혹은 단행본 시리즈의 권차 등 해당 소스의 Title. 1992 년 이전에는 미국식 철자가 Title 필드에 사용되었으므로 좀 더 많은 검색 결과를 위해서는 미국 및 영국식 철자를 모두 사용하여야 하며, 제목이 영어로 되어 있지 않을 경우 영어로 번역된 Title 을 제공합니다.

Abstract (1976-) – 원 문헌에 수록된 영문 저자 초록

Organisms (1993-) - 모든 유기체의 학명 또는 보통 명칭, 상위 분류 범주 혹은 세포군을 포함하며 유기체 진화 단계, 나이, 성별 등을 포함하는 용어도 포함될 수 있습니. BIOSIS 전거 파일에서는 새로운 분류군이나 화석의 정보 등을 제공합니다.

**Major Concepts (1969-)** – 생명 과학 분야의 168 개 주제 분야 중 원 문헌이 포함되어 있는 분야를 표시합니다.

Super Taxa (1969-) - 유기체 분류 체계를 참조한 상위 분류학적 용어(속 이상)로 검색합니다.

Biosystematic Codes/Names – 원 문헌에 제시된 상위 분류학적 용어에 대 5 자리의 코드입니다.

Taxa Notes (1969 - ) – 소스 문헌에 언급된 유기체가 속한 포괄적 그룹에 대한 보통 명칭으로, 그 명칭이 레코드 내에는 없을 경우에도 검색이 가능합니다.

Parts, Structures & Systems of Organisms (1998-) – 고분자 계층 이상의 유기체 구성에 대한 정보입니다.

Diseases (1998-) - 문헌에 언급된 인간, 동물 및 식물의 질병 명칭, 질환, 병리학적 디스크립터를 제공합니다.

Chemicals & Biochemicals (1993-) – 자연 발생 혹은 합성 화학물과 실존물의 복합물에 대 구성 성분 등을 표시하며, 원 문헌에서 제공한 용어를 사용합니. 자세한 검색을 위해서는 동의어 및 기타 다양한 관련 용어들을 함께 검색하여야 합니다.

비고: 1993 년 이전에는 구조식, 동위체, 원소기호, 이온 등은 확장된 형태로 변환되어 입력되었지만, 1993 년 이후에는 소스 문헌에서 쓰인 화학 용어의 철자나 관례에 따라 쓰여짐.

CAS Registry Numbers® (1969-) - 문헌에 언급된 화학물의 CAS Registry Number®이며 모든 동의어 및 관련 용어를 포함합니다.

**Sequence Data (1993-)** – molecular sequence 데이터와 관련된 accession numbers 와 data bank 명칭입니다.

Methods & Equipment (1998-) – 문헌에 언급된 방식, 기구, 기술에 대한 정보.

Geopolitical Locations (1993-) – 정부/지리학적 경계에 의해 구분되는 육지 혹은 수역 (예: town, city, state, country, international entity). 육지 넓이 혹은 위치에 따라 중요한 역할을 하는 인위적 구조물을 포함하며, 주요 용어는 원 문헌에서 발췌합니다.

Time (1993-) - 원 문헌에 언급된 지질학적, 역사적, 혹은 고고학적 시기나 연대.

**Institutions & Organizations (1998-)** – 원 문헌에 언급된 회사, 기관 혹은 조직의 명칭.

Miscellaneous Descriptors (1969-) - 다른 어떤 하위 분야 범주에도 속하지 않는 추가적인 주제 용어입니다. 또한 1998 년까지 포함되지 않았던 필드의 정보 (예: Persons, Diseases, Institutions & Organizations, 등) 와 함께 1969 년부터 1992 년까지 사용되었던 Added Keywords 도 포함합니다.

Alternate Indexing (1999-) - 레코드 검색을 강화하기 위해 추가된 것으로 MeSH 용어와 같은 다른 형태의 색인 용어 등을 포함합니다.

## 기타 검색 항목

Author – 원 문헌에 표기된 저자, 편집자 혹은 발명가의 이름에 대한 정보를 검색합니다. 성 다음에 이름 및/혹은 이니셜이 표시되어 최대 100 명까지 색인됩니다.

입력 예: **barnola j\*** 검색 예: Barnola, J. M.; Barnola, J.-M.; Barnola, Jean-Marc.을 검색

복잡하거나 특수 기호를 포함하는 이름은 다양한 형태로 검색합니다:

입력 예: **obrien g\* or o'brien g\*** 검색 예: O'Brien G.; O Brien G.; Obrien G.

Source Publication—Journal – 저널의 전체 제목을 입력하거나 혹은 와일드 카드를 이용하여 검색합니다. 검색 화면에서 제공하는 검색 보조 도구인 저널 목록을 이용하여 복사/붙여넣기 하면 편리하게 검색할 수 있습니다.

입력 예: science\* 검색 예: Science Progress; Science 등

Source Publication—Book - 주 서명과 보조 서명 모두를 포함하며, 영문 제목이 아닌 경우 미국 영어로 번역 색인됩니다. 단행본을 검색할 때는 Topic 과 Source Publication 을 함께 검색하는 것이 바람직하며, 단행본의 시리즈 제목은 Source Publication 필드에 나타납니다.

입력 예: ① TOPIC: rivers same italy 및 DOCUMENT TYPE: Book 선택

② TOPIC: rivers same italy 및 SOURCE PUBLICATION: ecosystems of the world

검색 예: Ecosystems of the World 시리즈 간행물 중에서 The Rivers of Italy 를 검색

**Patent Number** – 특허 발행 국가 및 특허 번호로 검색합니다. 1995 년 이전의 정보는 Title 필드에 포함되어 있습니다.

입력 예: 6361951 혹은 US 6361951

Address – 원 문헌에 나타난 저자, 편집자 및 발명가의 주소 주소 정보를 검색합니다. 주소 사항을 BIOSIS 에서 표준화 하지 않으므로 와일드 카드를 이용하거나 도시 이름, 우편 번호 등을 사용하면 편리합니다.

입력 예: **univ\* same washington** 검색 예: Georgetown University, Washington, D.C.; Princeton University, Washington Road, 등

Concept Code/Heading – 원 문헌에 제시된 광의의 생물학적 용어와 그에 대한 5 자리의 코드로서 동의어 사용에 대한 필요성을 줄이고 자세한 검색이 가능합니다.

입력 예: 075\* 검색 예: Ecology and Environmental Biology 분야 문헌 검색

입력 예: **meat\* and history** 검색 예: Concept Code 항목에 두 용어를 모두 포함하는 문헌 검색

Patent Assignee (1995 - ) – 특허권자 (개인 혹은 기관)을 검색할 수 있으며 경우에 따라 소속 도시나 국가에 대한 검색도 가능합니다. 1995 년 이전 특허에 대한 특허권자 정보는 Author 필드에 포함되어 있습니다.

입력 예: glaxo\* 검색 예: GlaxoSmithKline; Glaxo Group Limited; Glaxo Wellcome; LABORATOIRE GLAXO WELLCOME S.A.; LABORATOIRES GLAXO SA; GlaxoWellcome 등 검색

Meeting Info. - 과학적 미팅 혹은 컨퍼런스에 대해 컨퍼런스명, 개최지, 스폰서, 날짜 등의 관련 정보를 검색합니다.

## 입력 예: phycological and santa cruz and 1996

검색 예: 1996 Meeting of the Phycological Society of America, Santa Cruz, California, USA July 14-19, 1996 와 관련된 정보 검색

# 검색 도구 활용

검색 보조 도구는 Author, Source Publication, Taxonomic Data, Major Concepts 및 Concept Code/Heading 필드 검색에 활용할 수 있으며, General Search 와 Advanced Search 화면에서 사용할 수 있습니다.

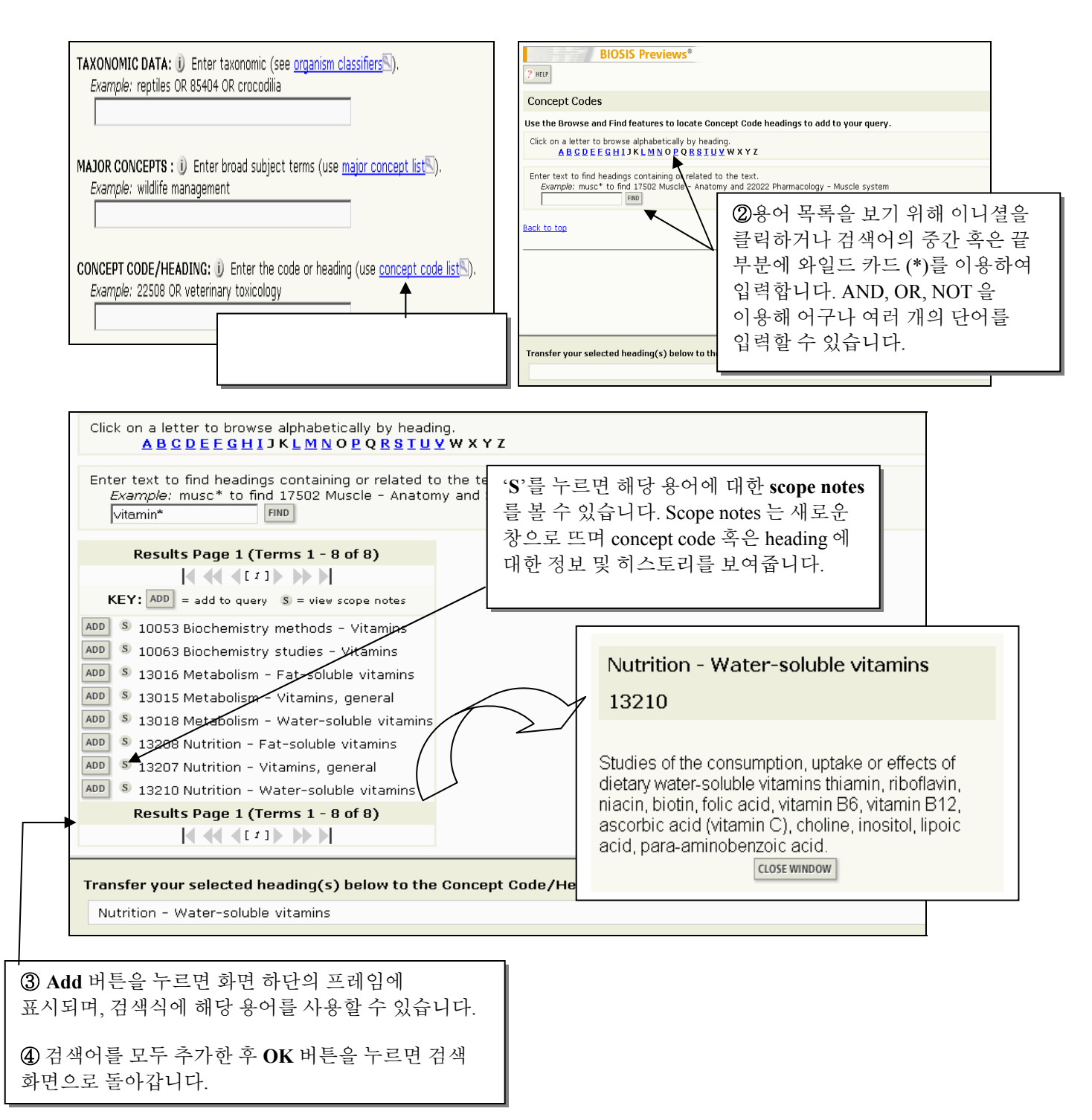

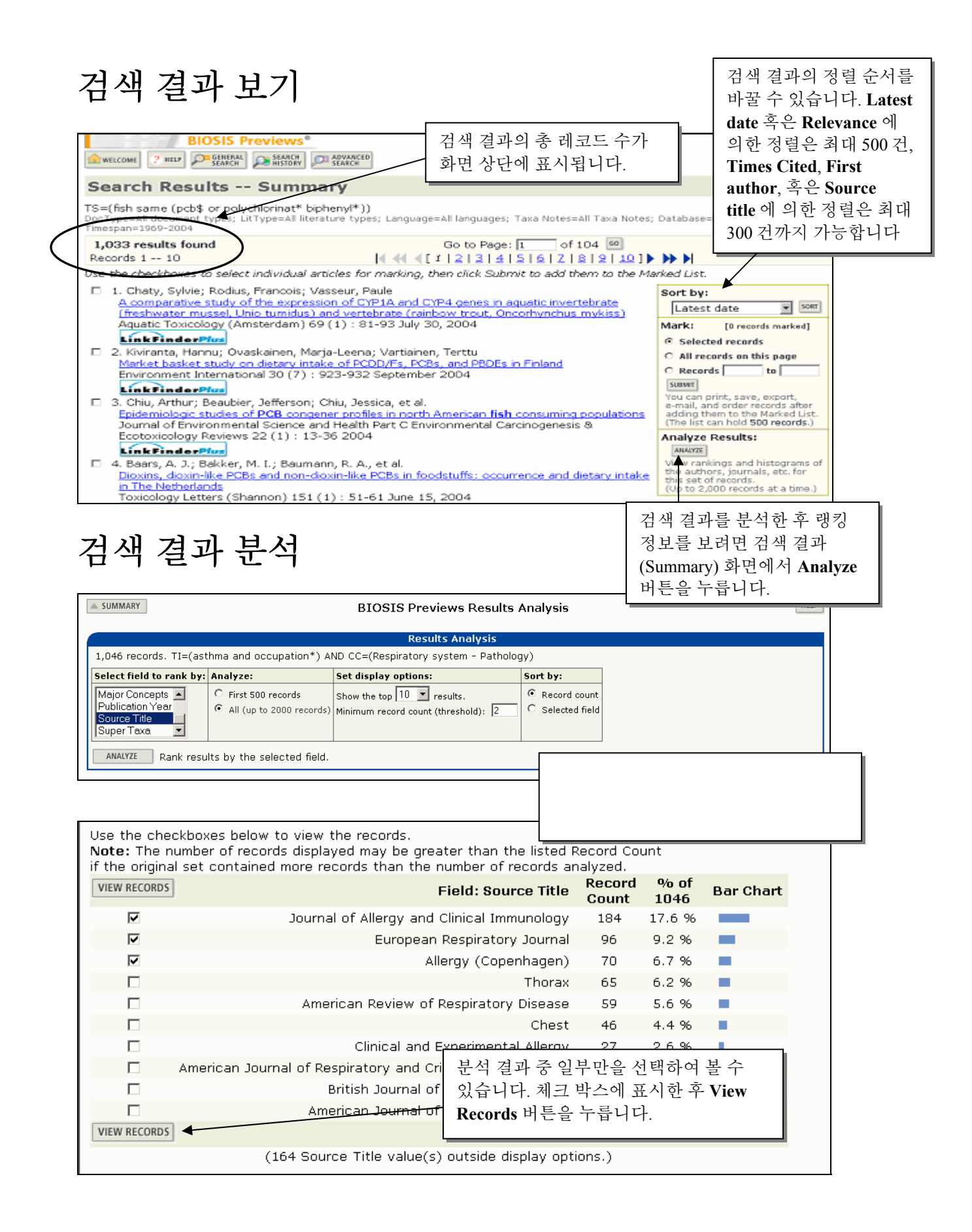

# 문헌 샘플 – 상세 서지 (Full Record) ①

### Journals & Books

|                                                                              | <b>BIOSIS</b> Preview                                                                          | ws®                                        |                                                           |                                                                            |                                                    |                                                                |                                   |                                                                                   |              |
|------------------------------------------------------------------------------|------------------------------------------------------------------------------------------------|--------------------------------------------|-----------------------------------------------------------|----------------------------------------------------------------------------|----------------------------------------------------|----------------------------------------------------------------|-----------------------------------|-----------------------------------------------------------------------------------|--------------|
| welcome ? Help                                                               | GENERAL SEARCH SEARCH                                                                          | ORY DI                                     | ADVANCED<br>SEARCH                                        |                                                                            |                                                    | _<br>گ                                                         | <br>후의 인용 혀황                      | 을 파악하기 위해                                                                         |              |
| Full Recor                                                                   | d                                                                                              | 원문                                         | . 도서관                                                     | 소장 정보 !                                                                    | 긪                                                  | Cit                                                            | ation Alart -                     | 선저하 수 이수니                                                                         | r]           |
| Record 61 of :                                                               | 1,033 🕨 🔺 SUMMARY                                                                              | Oner                                       | , IIRI 건                                                  | 생 전 보에 더                                                                   | 기 하-                                               |                                                                | ation Alert 2                     | 2 6 2 1 ᆻ답 1                                                                      | <u> </u>     |
|                                                                              |                                                                                                | 리그                                         | 르보스                                                       | 이스니다.                                                                      | 71                                                 |                                                                |                                   | ords marked]                                                                      |              |
| • : • - • - • - • - •                                                        |                                                                                                | 장크                                         | ·듣 듣 ㅜ<br>네 니 ᅴ ·                                         | 지급니다.(                                                                     | <u></u>                                            |                                                                | (Save, Export, B                  | -mail, Order, Print)                                                              |              |
| Alecasion                                                                    | PREV200300                                                                                     | 기관                                         | 에서서                                                       | 의 Thomson                                                                  |                                                    |                                                                | Create Citatio                    | Alert                                                                             |              |
| Document Type                                                                | : Article                                                                                      | Scier                                      | ntific 에 🤉                                                | 제공한 정보                                                                     | 에                                                  |                                                                | CREATE CITATION                   | IALERT                                                                            |              |
| Title, H, Isovulat<br>namaycush) bloc                                        | d I CBs and othe                                                                               | 따라                                         | ·달라질                                                      | 수 있습니디                                                                     | -)                                                 | t (Salveli                                                     | (Requires regist                  | ecord.<br>ration.)                                                                |              |
| Author(s): Cam<br>Norstrom, Ross                                             | pbell, Linda M.; Mu<br>J.; Fisk, Aaron T. (                                                    | iir, Derel<br>afisk@fc                     | k C. G.; Wh<br>prestry.uga.                               | nittle, D. Mike; B<br>.edu)                                                | iackus, Se                                         | ∎<br>ean;                                                      |                                   | ks<br>Plus                                                                        |              |
| Source: Environ                                                              | mental Science & T                                                                             | echnolo                                    | gy 37 (9) :                                               | 1720-1725 Ma                                                               | ay 1, 200                                          | 3                                                              | Holdings 💌 🦉                      | 0                                                                                 |              |
| Language: Englis                                                             | sh                                                                                             |                                            | Medium                                                    | 1: print                                                                   |                                                    |                                                                | View in Web o                     | of Science                                                                        |              |
| Abstract: Recent<br>organic contamin<br>(CPCs) in the env                    | tly, there has beer<br>ants, hydroxylated<br>vironment, particu <b>r</b>                       | an incr<br>I PCBs (                        | ease in stud<br>OH-PCBs)                                  | dies focusing on<br>and chlorinated                                        | an emer                                            | ging class c<br>compound:                                      | of ISI Web of Scie                | ence for Cited References<br>ence for Citing Articles<br>ence for Related Records |              |
| information for <b>fi</b>                                                    | <b>sh</b> from the Great<br>f OH- <b>PCB</b> congen                                            | Web                                        | of Scienc                                                 | ce 를 구독할                                                                   | 경우                                                 | hen                                                            | Ol Current Conten                 | 1<br><u>ts Connect</u>                                                            |              |
| (TCP), and 4-hyd                                                             | droxyheptachloros                                                                              | 채다                                         | 문허에                                                       | 대하이요지                                                                      | 뒷보(차                                               | 7                                                              | CC Connect Tal<br>ISI Web of Scie | ble of Contents<br>ence                                                           |              |
| two regional lake                                                            | s, Lake Champlair                                                                              | 미히                                         | 고민이이                                                      | 거난 민이 여                                                                    | 5 <del>- 1</del> ( <sup>1</sup> ⊡ ·                | una lak <u>e</u>                                               | e                                 |                                                                                   |              |
| trout (105-658 p<br>were found in all                                        | og/g of plasma). D<br>lake trout (2.6-10                                                       | 군연                                         | , 씌인공                                                     | 성모 및 Kel                                                                   | lated                                              | -Hp<br>ratio                                                   | 수속 기관에.                           | 서 ISI Web of Know                                                                 | wledge 의     |
| were found in tro                                                            | out from Lake Ont<br>7 baying the bighe                                                        | Reco                                       | ords)들 링                                                  | J크들 통해 1                                                                   | 바로                                                 | ntifi<br>sm                                                    | 다른 데이터,                           | 비하스르 그도하                                                                          | 거 o          |
| Unexpectedly, high                                                           | ghly chlorinated Of                                                                            | 확인                                         | 할수있                                                       | 습니다.                                                                       |                                                    | 4                                                              | 나는 데이터                            | 메이스글 구국일<br>고고 고고 고고                                                              |              |
| pg/g), 4,4'-diOH-<br>were found in lak                                       | -CB202 (18.3 and<br>e trout from Lake                                                          |                                            |                                                           | · · · ·                                                                    |                                                    | g)<br>die                                                      | 다음과 같이                            | 관련 링크가 제공                                                                         | ·됩니다:        |
| to delineate the s                                                           | sources and impact                                                                             | ts of CP                                   | Cs in the Gr                                              | reat Lakes catch                                                           | nment are                                          | e needed.                                                      | • JCR: 저                          | 널의 impact factor                                                                  |              |
| Address: Fisk, A<br>GA, 30602-2152                                           | aron T.; Warnell S<br>2, USA                                                                   | chool of                                   | Forest Res                                                | ources, Univers                                                            | ity of Ge                                          | orgia, Athe                                                    | • CCC: 해                          | 당 저널 최신호의                                                                         | 목차           |
| ISSN: 0013-936                                                               | ,<br>5X (ISSN print)                                                                           |                                            |                                                           |                                                                            |                                                    |                                                                | 정보                                |                                                                                   |              |
|                                                                              | <b>PTS</b> • Freshwater F                                                                      | cology (                                   | Ecology Fr                                                | avironmental Sc                                                            | iences): I                                         | Pollution                                                      | • Web of S                        | cience: 해당 문헌                                                                     | 의 인용         |
| Assessment Con                                                               | trol and Managem                                                                               | ent; To>                                   | (icology                                                  | in on one of the                                                           | ,,,,,,,,,,,,,,,,,,,,,,,,,,,,,,,,,,,                | ondaon                                                         | 저보                                |                                                                                   |              |
| environmental bid<br>Blood and lymph<br>and methods ; 2<br>water and soil po | :: 07508, Ecology;<br>ology - Limnology;<br>studies; 15004, B<br>2506, Toxicology -<br>Ilution | enviror<br>10060,<br>lood - B<br>- Enviroi | nmental bio<br>, Biochemis<br>llood cell sti<br>nment and | logy - Animal; C<br>try studies - Ge<br>udies; 22501, T<br>industry; 37015 | 07514, Ec<br>neral; 15<br>oxicology<br>5, Public h | :ology: <b>L</b><br>002, Blood<br>/ - General<br> ealth - Air, | 1 -                               |                                                                                   |              |
| SUPER TAXA                                                                   | TAXA NOTES                                                                                     | Or                                         | ganism                                                    | Organism                                                                   | Variant                                            | Details                                                        |                                   |                                                                                   |              |
| Pisces                                                                       | Animals, Chordat                                                                               | es. Os                                     | assifier                                                  | Salvelinus                                                                 | lake                                               | bioindicate                                                    | or                                |                                                                                   |              |
| Vertebrata,<br>Chordata,<br>Animalia                                         | Fish, Nonhuman<br>Vertebrates,<br>Vertebrates                                                  | [8                                         | 5206]                                                     | namaycush                                                                  | trout                                              |                                                                |                                   |                                                                                   |              |
| Chemical Data:                                                               |                                                                                                |                                            |                                                           |                                                                            |                                                    |                                                                | $\backslash$                      | Riosis Previews                                                                   | 0]           |
| Chemical Nam                                                                 | e                                                                                              | Variar                                     | nt                                                        | CAS Registry                                                               | Detai                                              | s                                                              |                                   | 레코드에 제곡                                                                           |              |
| 2 3 4 5-tetrach                                                              | orophenol                                                                                      | ТСР                                        |                                                           | 4901-51-3                                                                  | toxin,                                             | water                                                          |                                   | 표에는 부류면                                                                           |              |
| 2,0,4,0 tetraen                                                              |                                                                                                |                                            |                                                           | 77212-81-8                                                                 | toxin.                                             | ant<br>water                                                   | -                                 | 데이터 지리적                                                                           | , 피ㅋㅋ<br>정보와 |
| 4-nydroxy-nept                                                               | achiorostyrene                                                                                 | CDCa                                       |                                                           |                                                                            | polluta                                            | ant                                                            |                                   | 한께 지직한적                                                                           | 8도  <br>부자   |
| chlorinated pher                                                             | nolic compounds                                                                                | CPUS                                       |                                                           |                                                                            | polluta                                            | ant                                                            | _` /                              | 구조 바버 미 기                                                                         | 아비 드고        |
| hydroxylated po<br>biphenyls                                                 | lychlorinated                                                                                  | hydro><br>PCBs                             | ylated                                                    | 92-52-4D                                                                   | toxin,<br>polluta                                  | water<br>ant                                                   |                                   | 가히 다야했고                                                                           | 기장자          |
| pentachloropher                                                              | nol                                                                                            | PCP                                        |                                                           | 87-86-5                                                                    | toxin,                                             | water                                                          |                                   | 같이 다 중아고<br>저머지 스로디                                                               | 시에인          |
|                                                                              |                                                                                                |                                            |                                                           |                                                                            | poliute                                            |                                                                |                                   | / '상도/「 ㅜ ᆨ ㅋ'<br>이스니티                                                            | Ϋ́Ι          |
| Geographic Dat                                                               | a:                                                                                             |                                            | 7005-                                                     | 00.101000                                                                  | FOTO                                               |                                                                |                                   | 있답니나.                                                                             |              |
| Lake Champlein                                                               | North America                                                                                  | TERMS                                      | Nearcticin                                                | GRAPHICAL R                                                                | EGION                                              |                                                                |                                   | <u>.</u>                                                                          |              |
| Lake Ontario                                                                 | North America                                                                                  |                                            | Nearctic n                                                | egion                                                                      |                                                    |                                                                |                                   |                                                                                   |              |
| Lake Opeongo                                                                 | North America                                                                                  |                                            | Nearctic n                                                | egion                                                                      |                                                    |                                                                |                                   |                                                                                   |              |
| Lake Superior                                                                | North America                                                                                  |                                            | Nearctic r                                                | egion                                                                      |                                                    |                                                                |                                   |                                                                                   |              |
| Darte and Strue                                                              |                                                                                                |                                            |                                                           |                                                                            |                                                    |                                                                |                                   |                                                                                   |              |
| Term 0                                                                       | RGAN SYSTEMS                                                                                   |                                            |                                                           |                                                                            |                                                    |                                                                |                                   |                                                                                   |              |
| blood plasma bl                                                              | lood and lymphatic                                                                             | s                                          |                                                           |                                                                            |                                                    |                                                                |                                   |                                                                                   |              |
|                                                                              |                                                                                                | -                                          |                                                           |                                                                            |                                                    |                                                                |                                   |                                                                                   | 1            |

# 문헌 샘플 – 상세 서지 (Full Record) ②

### **Patents**

| BIOSIS                                                                                            | Previ                           | ews®                                                                          |                        |                                   |                                   |                                       |                  |                              |
|---------------------------------------------------------------------------------------------------|---------------------------------|-------------------------------------------------------------------------------|------------------------|-----------------------------------|-----------------------------------|---------------------------------------|------------------|------------------------------|
| welcome ? HELP SEARCH                                                                             | SE SE                           | ADVANCED                                                                      |                        |                                   |                                   |                                       |                  |                              |
| Eull Decord                                                                                       |                                 |                                                                               |                        |                                   | 향후의                               | 인용 현황                                 | 을                | 파악하기 위해                      |
|                                                                                                   |                                 |                                                                               |                        |                                   | Citatio                           | n Alert 을                             | 설격               | 정할 수 있습니다.                   |
| Record 7 of 477                                                                                   | (RY                             |                                                                               |                        |                                   |                                   |                                       |                  |                              |
|                                                                                                   |                                 |                                                                               |                        |                                   |                                   | $\setminus$                           | (S - 1           | IARK [0 records marked]      |
| Accession Number: PREV2004                                                                        | 400354                          | 755                                                                           |                        |                                   |                                   | $\setminus$                           | Print)           | i                            |
| Document Type: Patent                                                                             |                                 |                                                                               |                        |                                   |                                   |                                       | Crea             | te Citation Alert            |
| nde: Polynentides and polynus                                                                     | leotide                         | s BASB040 from neisseri                                                       | ia me                  | eninaitidis and                   | vaccine compr                     | isina said                            | Rec              | eive e-mail alerts on future |
| polypeptides and polynucleotid                                                                    | es                              |                                                                               |                        | -                                 |                                   | , , , , , , , , , , , , , , , , , , , | (Re              | quires registration.)        |
| Inventor(s): Ruelle, Jean-Lou                                                                     | is                              |                                                                               |                        |                                   |                                   |                                       |                  |                              |
| Patent Number: US 6770284                                                                         |                                 |                                                                               |                        | Γ                                 | 가트치히                              | 기보저이                                  | ルフ               | 니치고                          |
| Patent Date Granted: August                                                                       | 03. 20                          | 04                                                                            |                        |                                   | 식 국 어 위 ·<br>치 께 트 키 ·            | 기존적인~<br>비용세 태                        | 시스<br>치 /        | 니까킹과                         |
| a<br>Rotont Countruu UC≜                                                                          |                                 |                                                                               |                        |                                   | 입께 국어<br>조퀫 기니-                   | 네중에 네<br>레괴고티                         | 1 -1             | 장제안                          |
| Fatent Country: USA                                                                               |                                 |                                                                               |                        |                                   | 구세 성보기                            | ' 제공됩니                                | -14              |                              |
| Patent Assignee: GlaxoSmit                                                                        | hKline                          | Biological S.A., Rixensar                                                     | t, Be                  | lgium 🗖                           |                                   |                                       |                  |                              |
| Patent Class: 424-2501                                                                            |                                 |                                                                               |                        |                                   |                                   |                                       |                  |                              |
| Source: Official Gazette of the                                                                   | e United                        | d States Patent and Tra                                                       | Idem                   | ark Office Pat                    | ents 1285 (1) 4                   | Aug. 3, 2004                          |                  |                              |
| Source: <u>Intep.// www.uspto.go</u>                                                              | // // 0/1                       | <u>nendypataata.ntmin</u> g •                                                 |                        |                                   |                                   |                                       |                  |                              |
| Language: English                                                                                 |                                 | Mediun                                                                        | n:e-                   | file                              |                                   |                                       |                  |                              |
| Abstract: The invention provid<br>encoding BASB040 polypeptide<br>Also provided are diagnostic, p | des BAS<br>is and n<br>irophyla | BO40 polypeptides and<br>nethods for producing su<br>actic and therapeutic us | polyı<br>uch j<br>;es. | nticleotides fr<br>polypeptides t | om Neisseria me<br>oy recombinant | eningitidis<br>techniques.            |                  |                              |
| Address: Ruelle, Jean-Louis; F                                                                    | lixensar                        | rt, Belgium                                                                   |                        |                                   |                                   |                                       |                  |                              |
| ISSN: 0098-1133 (ISSN print)                                                                      |                                 |                                                                               |                        |                                   |                                   |                                       |                  |                              |
|                                                                                                   | I                               |                                                                               |                        |                                   |                                   | <b>`</b>                              | \                |                              |
| MAJOR CONCEPTS: Pharmaco                                                                          | logy                            |                                                                               |                        |                                   |                                   |                                       |                  |                              |
| CONCEPT CODE: 12512, Path                                                                         | ology -                         | Therapy; 22002, Pharm                                                         | acol                   | ogy - General<br>ds and metab     | ; 31000, Physio                   | logy and                              |                  |                              |
| Chemotherapy - Antibacterial                                                                      | agents                          | notrierapy derierai, me                                                       | etho                   | us and metab                      | olisin, 3030 <del>4</del> ,       |                                       |                  | Biosis Previews બે           |
| Taxonomic Data:                                                                                   |                                 |                                                                               |                        |                                   |                                   |                                       |                  | 수록된 특허 정보                    |
| SLIDER TAXA                                                                                       |                                 | TAXA NOTES                                                                    | Or                     | ganism                            | Organism                          | Details                               |                  | Major Concept,               |
|                                                                                                   |                                 |                                                                               | Cla                    | ssifier                           | Name                              | Dotuns                                |                  | 분류명, 화학적                     |
| Gram-Negative Aerobic Rods<br>Cocci, Eubacteria, Bacteria,                                        | and                             | Bacteria, Eubacteria,<br>Microorganisms                                       | Nei<br>[06             | sseriaceae<br>5507]               | meningitidis                      | pathogen                              | $\left  \right $ | 데이터, 질병 정보                   |
| Microorganisms                                                                                    |                                 |                                                                               |                        |                                   |                                   |                                       | X                | 등의 자세한 정보                    |
| Disease Data:                                                                                     |                                 |                                                                               |                        |                                   |                                   |                                       |                  | 함께 제공합니다                     |
| Term                                                                                              | MeS                             | H Term                                                                        |                        | Disease Affi                      | liation                           |                                       |                  |                              |
| Neisseria meningitidis infectio                                                                   | n Neiss                         | eriaceae Infections (Me                                                       | SH)                    | bacterial dise                    | ase                               |                                       | '                |                              |
| ,                                                                                                 |                                 |                                                                               |                        |                                   |                                   |                                       |                  |                              |
| Chemical Data:                                                                                    |                                 |                                                                               |                        |                                   | _                                 |                                       |                  |                              |
| Chemical Name                                                                                     | DR                              | UG MODIFIER                                                                   |                        | Detai                             | s                                 |                                       |                  |                              |
|                                                                                                   |                                 |                                                                               |                        |                                   |                                   |                                       |                  |                              |
| BASB040 polynucleotide vacc                                                                       | ine ant                         | tibacterial-drug, antiinfe                                                    | ctive                  | e-drug vaccir                     | ie                                |                                       |                  |                              |

# 문헌 샘플 – 상세 서지 (Full Record) ③

|           | Meeting                                          | Info                                | rmat                         | ion                                           |                                         |                                     |                               |                            |                                                                          | 7   |
|-----------|--------------------------------------------------|-------------------------------------|------------------------------|-----------------------------------------------|-----------------------------------------|-------------------------------------|-------------------------------|----------------------------|--------------------------------------------------------------------------|-----|
|           |                                                  | BIOSIS                              | Previews                     | 8                                             |                                         |                                     |                               |                            |                                                                          |     |
|           |                                                  | GENERAL<br>SEARCH                   | SEARCH<br>HISTORY            | ADVANCED<br>SEARCH                            |                                         | -1                                  |                               | -) -) 6                    |                                                                          | L_  |
|           | Full Record                                      |                                     |                              |                                               |                                         | रु                                  | 우의 인용                         | 연황을                        | 파악하기 위해<br>과하 수 이수나티                                                     |     |
|           | Record 10 of 3                                   | 4,951 🕨 🔺                           | SUMMARY                      |                                               |                                         | Cr                                  | tation Aler                   | t 을 실                      | 정알수 있습니다.                                                                |     |
|           |                                                  |                                     |                              |                                               |                                         |                                     |                               | MAP                        | RK [0 records marked]                                                    |     |
|           | Accession Numb                                   | er: PREV200                         | 400460404                    |                                               |                                         |                                     |                               | (Save                      | , Export, E-mail, Order, Print)                                          |     |
| C         | Document Type:                                   | Meeting                             |                              | Litera                                        | ature Type: Meet                        | ting Abstract                       | >                             | Chedit                     | REATE CITATION ALERT                                                     |     |
| (         | Title: 15d- PGJZ in<br>pathway                   | hibite II – 1 br                    | eta-induced                  | PGE2 production in                            | chondrocytos via                        | a PPARgamma-                        | - independent                 | Receiv<br>citatio<br>(Requ | ve e-mail alerts on future<br>on to this record,<br>uires registration.) |     |
|           | Author(s): Meynia                                | er de Salinell                      | les, Veroniqu                | ie; Salvat, C.; Gold                          | ring, M.; Raymon                        | djean, M.; Berer                    | nbaum, F.                     | View i<br><u>ISI W</u>     | in Web of Science<br>leb of Science for Citing Articles                  |     |
| j         | Source: Mediators                                | s of Inflamma                       | ation 13 (1)                 | : 63 February 2004                            |                                         |                                     |                               |                            |                                                                          | L   |
| 3         | Language: Englis                                 | h                                   |                              | Mediu                                         | um: print                               |                                     | W                             | eb of So                   | cience 를 구독할 경역                                                          | 2   |
|           | Meeting Informa<br>Inflammation, Man             | <b>tion:</b> Congre<br>ch 26, 2004, | ess on PPAR (<br>Paris, Fran | (Peroxisome Prolifer<br>ce                    | rator-Activated R                       | eceptor) Alpha/                     | Beta/Gami 해<br>무              | 당 문한<br>허 피(               | 헌에 대한 인용 정보(<br>이용 전보 및 Related                                          | 참고  |
|           | Meeting Sponsor                                  | s: Research                         | Group on Ac                  | tions of Inflammate                           | ory Mediators                           |                                     | Re                            | ecords).                   | 를 링기를 통해 바로                                                              |     |
| / (       | ISSN: 0962-9351                                  |                                     |                              |                                               |                                         |                                     | 확                             | ·이할 イ                      | 은 있습니다.<br>수 있습니다.                                                       |     |
| /         | MAJOR CONCEPT                                    | S: Cell Biolog                      | y; Enzymolo                  | gy (Biochemistry ar<br>Pharmacology           | nd Molecular Biopl                      | hysics); Immune                     | s System                      |                            |                                                                          |     |
| /         |                                                  |                                     | ral biology                  | Cumposia transpo                              | tions and proposi                       | dinaci 03503 Ci                     | itologu -                     | $\backslash$               |                                                                          |     |
| /         | Concept CODE.                                    | vtology - An                        | <u>imal: 0250</u> 8,         | Cytology - Human;<br>rv. studios - Drotoin    | ; 10062, Biochemi                       | istry studies - N                   | lucleic acids,                |                            |                                                                          |     |
| 문헌에 대한 서  | 지 정보 및 각 *                                       | 컨퍼런스                                | 및 ym                         | es; 12512, Patholo<br>and adinose tissue -    | gy - Therapy; 17<br>- Physiology and    | 002, Endocrine                      | - General;<br>ROO6 Bones      |                            |                                                                          |     |
| 미팅에 대한 개최 | 최지, 날짜, 스=                                       | 폰서 등의                               | tiss                         | sue - Pathology; 22<br>12 Pharmacology -      | 2002, Pharmacolo<br>- Connective tiss   | gy - General; 22<br>Je. bone and co | 2005,<br>Illagen-acting       |                            |                                                                          |     |
| 자세한 성보들   | 제공압니다.                                           |                                     | gic<br>at                    | al processes and a hology:                    | illergy; 34502, Im<br>unology: 35500, 4 | munology - Gen<br>Allerav           | eral and                      |                            |                                                                          |     |
|           | Taxonomic Data:                                  |                                     |                              |                                               |                                         |                                     |                               |                            |                                                                          |     |
|           | SUPER TAXA                                       |                                     | TAXA NOT                     | ES                                            |                                         | Organism<br>Classifier              | Organism<br>Name              |                            |                                                                          |     |
|           | Primates, Mamma<br>Vertebrata, Choro<br>Animalia | lia,<br>Jata,                       | Animals, Cł<br>Primates, V   | hordates, Humans,<br>/ertebrates              | Mammals,                                | Hominidae<br>[86215]                | T/C28a2 cell<br>line<br>human |                            |                                                                          | L   |
|           | Lagomorpha, Man<br>Vertebrata, Choro<br>Animalia | nmalia,<br>Jata,                    | Animals, Ch<br>Nonhuman      | nordates, Lagomorp<br>Vertebrates, Nonhu<br>s | bhs, Mammals,<br>uman Mammals,          | Leporidae<br>[86040]                | rabbit                        |                            | <i>Biosis Previews</i> 에<br>수록된 컨퍼런스                                     | 긪   |
|           | Annialia                                         |                                     | Vertebrate                   |                                               |                                         |                                     |                               |                            | 미팅 관련 정보는                                                                | 해당  |
|           | Disease Data:                                    | MoSH To                             | PDD                          | Disease Af                                    | filiation                               |                                     |                               |                            | 문헌에 나타난 분~                                                               | 류명, |
|           | osteoarthritis                                   | Osteoart                            | nritis (MeSH)                | ) joint diseas                                | e                                       |                                     |                               |                            | 화학적 데이터, 지                                                               | 리적  |
|           | rheumatoid<br>arthritis                          | Arthritis,                          | Rheumatoid                   | connective                                    | tissue disease, in                      | nmune system d                      | lisease, joint                | ] >                        | 정보와 함께 질병                                                                | 정보, |
|           | Chemical Data:                                   | (maon)                              |                              | 0.20020                                       |                                         |                                     |                               | - / -                      | 방법 및 장비 등의                                                               |     |
|           | Chemical Name                                    |                                     | Variant                      | CAS Registr                                   | V DRUG MODIF                            | IER                                 | Details                       |                            | 정보를 함께 수록                                                                |     |
|           | 15-deoxy-D12,14                                  | ⊧–                                  |                              |                                               | antiinflammat                           | ory-drug,<br>drug                   |                               |                            | 제공합니다.                                                                   |     |
|           | IL-1-beta                                        |                                     | interleukin-                 | -1-                                           | Ininiariologic-                         | urug                                |                               |                            |                                                                          |     |
|           | cyclooxygenase-                                  | 2                                   | beta                         | 329900-75-6                                   | j                                       |                                     |                               | -                          |                                                                          |     |
|           | phospholipase A2                                 | type IIA                            |                              | 9001-84-7                                     |                                         |                                     | EC<br>3.1.1.4                 |                            |                                                                          |     |
|           | prostaglandin 2 s                                | ynthase                             |                              |                                               |                                         |                                     |                               |                            |                                                                          |     |
|           | rosiglitazone                                    |                                     |                              | 122320-73-4                                   | + antiinflammat<br>immunologic-         | ory-drug,<br>drug                   |                               |                            |                                                                          |     |
|           | Methods and Equ                                  | ipment Dat                          | a:                           |                                               |                                         |                                     |                               |                            |                                                                          |     |
|           | Term Variant                                     | trancorists                         | -polumera                    | De                                            | etails                                  | laborator: ta '                     | piques                        |                            |                                                                          |     |
|           | KI-PUK reverse                                   | Ganscriptase                        | =-puiymerase                 | e criain reaction ge                          | metic (echniques,                       | , lapuratory tecl                   | millues                       |                            |                                                                          |     |
|           | Parts and Structu                                | ures Data:<br>GAN SYSTE             | VIS                          |                                               |                                         |                                     |                               |                            |                                                                          |     |
|           | cartilage ske                                    | letal system                        |                              |                                               |                                         |                                     |                               | /                          |                                                                          |     |
|           | chondrocyte ske                                  | letal system                        |                              |                                               |                                         |                                     | ~                             | /                          |                                                                          |     |
|           | Miscellaneous De                                 | escriptors: i                       | nflammation                  |                                               |                                         |                                     |                               |                            |                                                                          | 1   |

귀하의 소속 기관에서 *ISI Web of Science* 를 함께 구독하는 경우, BIOSIS Previews 레코드에 대한 관련 인용 정보를 View in Web of Science 의 링크를 통해 바로 확인할 수 있습니다.

# 문헌 샘플 - Cited References (Web of Science)

| Г     |                | Web of Scien              | ce®                                                                                                    |                                                                   |            | ſ              |              |                | L                |
|-------|----------------|---------------------------|----------------------------------------------------------------------------------------------------|-------------------------------------------------------------------|------------|----------------|--------------|----------------|------------------|
|       | WELCOME        | ? HELP                    | CITED REF STRUCTURE SEARCH SEARCH SEARCH SEARCH                                                                              | BIOSIS PREVIEWS                                                   |            |                | 이버           | 튼을 누르          | 면 丨              |
|       | oltrad p       |                           |                                                                                                    |                                                                   | ノ          |                | RIOS         | SIS Provinue   | ,                |
|       | Cited R        | eterences                 |                                                                                                    | $\sim$                                                            |            |                | DIOL         | no i reviews   |                  |
|       | Hydroxy        | lated PCBs and other chi  | orinated phenolic compounds in lake trout (5<br>CAMPBELL LM, MUIR DCG, WH<br>ENVIRONMENTAL SCIENCE 8<br>37 (9): 1720-1725 MA | alvelinus namayou<br>ITTLE DM, et al.<br>& TECHNOLOGY<br>Y 1 2003 | ish) blood | plasma from,   | 화면           | 으로 돌아갑         | ∤니다.             |
|       | The followin   | g documents are bibliogr  | aphic references cited by the above article:                                                                                 |                                                                   |            |                |              |                |                  |
|       | FIND RELATED R | ECORDS ()                 |                                                                                                    |                                                                   |            |                |              |                |                  |
|       | Clear the cl   | neckbox to the left of an | item if you do not want to retrieve articles t                                                                               | that cited the iter                                               | n when fin | ding Related I | Records.     |                |                  |
|       | CLEAR ALL      | Cited Author              | Cited Work                                                                                                    | Year                                                              | Volume     | Page Ar        | ticle        | View           |                  |
|       |                | ANDERSSON PL              | ARCH ENVIRON CON TOX                                                                                                    | 1999                                                              | 37         | 145            | 10           | View record    |                  |
|       | TR             | ASPLUND L                 | AMBIO                                                                                                    | 1000                                                              | 28         | 67             |              | View record    |                  |
|       | <b>N</b>       | BERGMAN A                 | ENVIRON HEALTH PERSP                                                                                                    | 1994                                                              | 102        | 464            |              | View record    |                  |
|       | <b>v</b>       | BOON JP                   | MAR ENVIRON RES                                                                                                    | 1989                                                              | 27         | 159            |              | View record    |                  |
|       | <b>N</b>       | BROUWER A                 | J TOXICOL IND HLTH                                                                                                    | 1998                                                              | 14         | 59             |              |                |                  |
| V     | 되              | BROWN JF                  | MAR ENVIRON RES                                                                                                    | 1992                                                              | 34         | 261            |              | View record    |                  |
|       | <b>T</b>       | CARLSON DB                | ENVIRON TOXICOL CHEM                                                                                                    | 2001                                                              | 20         | 351            |              | View record    |                  |
| /     | 4              | CROW FW                   | ANAL CHEM                                                                                                    | 1981                                                              | 53         | 619            |              | View record    |                  |
|       |                |                           | J GREAT LAKES RES                                                                                                    | 1996                                                              | 22         | 884            |              | Visie record   |                  |
| ıd R  | elated R       | lecords 을                 | ENVIRON HEALTH PERSP                                                                                                    | 2002                                                              | 110        | 895            |              | View record    |                  |
| -1 -1 |                |                           | ENVIRON TOXICOL CHEM                                                                                                    | 2000                                                              | 19         | 638            |              | View record    |                  |
| 더 깉   | [은 잠고          | . 눈언을                     | WATER SCI TECHNOL                                                                                                    | 1993                                                              | 28         | 19             |              | View record    |                  |
| 0 - 기 | ㄴ ㅁ 쾨          | 이 모르 이                    | ENVIRON TOXICOL CHEM                                                                                                    | 20                                                                |            |                | <b>日</b> -11 | 1-1-7-1        | . <del>.</del> . |
| 공야    | 근 군 연          | 의 폭족 즐                    | ARCH ENVIRON CON TOX                                                                                                    | 20 W                                                              | eb of S    | cience 늘       | 농해           | 아티글 성토         | 1늘 볼 수           |
| 二。    | 니스니니           |                           | J ANAL TOXICOL                                                                                                    | 20 01                                                             | 1 - 74     | ਂ ਜੀ ਹੀ ਮੰ     |              |                | പ്പപ്            |
| エス    | 고급니니           |                           | J GREAT LAKES RES                                                                                                    | 19 7                                                              | く亡 る-      | 주 싸던쓰          | 으도           | 넝크 되어 🤅        | 있으며,             |
| 1     |                |                           | PCBS RECENT ADV ENV                                                                                                    | 20 V                                                              | ion Do     | oond 르 J       | 느ㅋ며          | 사세저버           | 7                |
|       | 4              | JANSSON B                 | AMBIO                                                                                                    | 19 V                                                              | iew Ke     | coru           | 티프린          | . 이제 이모.       | <u>r</u>         |
|       | N              | KAMINSKY R                | ENVIRON SCI TECHNOL                                                                                                    | 19 02                                                             | l견되ι       | 나              |              |                |                  |
|       | 9              | KLASSONWEHLER E           | ENVIRON TOXICOL CHEM                                                                                                    | 19 1                                                              | - H -      | 1-1.           |              |                |                  |
|       | 9              | KUEHL DW                  | J GREAT LAKES RES                                                                                                    | 19                                                                |            |                |              |                |                  |
|       | 1              | LACEY EM                  | WATER AIR SOIL POLL                                                                                                    | 2001                                                              | 126        | 97             |              | View record    |                  |
|       | N N            | LEATHERLAND JF            | TOXICOL IND HEALTH                                                                                                    | 1998                                                              | 14         | 41             |              | view record    |                  |
|       |                | LET CHER RU               | HANDB ENVIRON CHEM K                                                                                                    | 2000                                                              | 3          | 315            |              | Manual and and |                  |
|       | M              | LINX                      | ENVIRON SULTECHNOL                                                                                                    | 2003                                                              | 37         | 832            |              | view record    |                  |
|       | M              | LIBER K                   | ENVIRON TOXICOL CHEM                                                                                                    | 1997                                                              | 16         | 293            |              | view record    | 1                |

# 문헌 샘플 – Related Records (Web of Science)

| Image: Control of the second of the control of the control of the contrecont of the control of the control of the contrecont |
|----------------------------------------------------------------------------------------------------|
| Related Records Summary<br>The records below are related to this parent record and are sorted by the most shared references:<br>CAMPBELL UM, hydroxylated PCBs and other chlomated phanelic compounds in lake trout (Salvelinus namaycush) to<br>Lakes Begion<br>Cited References: +2 References Selected: +2                                                                                                    |
| The records below are related to this parent record and are sorted by the most shared references:<br>CAMPBELL M. hydroxylated PCBs and other chlomated phanelic compounds in lake trout (Salvelinus namaycush) b<br>Cited References: +2 References Selected: +2<br>796 results found<br>Records 1 - 10<br>Use the checkbowes to select individual records for marking, then click Submit to add them to the Marked Ust.<br>Cited Shared<br>Refer References<br>1 Havander L. Malmberg T. Athanasiadou M. et al.<br>1 Havander L. Malmberg T. Athanasiadou M. et al.                                                                                                    |
| Topic results found<br>Records 1 10         Use the checkboxes to self ct individual records for marking, then click Submit to add them to the Marked List.         Cited Shared<br>Refs Refs         Cited Shared<br>Refs Refs         Cited Shared<br>Refs Refs         Cited Shared<br>Refs Refs         Cited Shared<br>Refs Refs         Cited Shared<br>Refs Refs         Cited Shared<br>Refs Refs         Colspan="2">Mark: [0 articles marked]<br>© Selected records                                                                                                    |
| Records 1 10       Image: Control of the control of the control of t            |
| Cited Shared<br>Refs Refs<br>1 Hovander L. Malmberg T. Athanasiadou M. et al.<br>72 11 C All records on this page                                                                                                    |
| Refs Refs C Selected records                                                                                                    |
| 1 Hovender L. Maimberg T. Athanasiadou M. et al.     22 11 C All records on this page                                                                                                    |
| Lisentification of hydroxylated PCB metabolites and other phenolic halogenated                                                                                                    |
| aRectives of Environmental Contamination and Toxicology 42 (1): 105-117 Jan Balated Becords 모로으                                                                                                    |
|                                                                                                    |
| 김색된 Kelated KG, Bennett E, et al. 35 10 Mana 상단에 있는 원 군 언의                                                                                                    |
| Records 의 총 레코드 to halogenetice contaminants in pentitic and pelagic lish Detroit Evere                                                                                                    |
| 수가 표시됩니다. SCIENCE & TECHNOLOGY 37 (5): B32-B39 MAR 1 2003 공동적으로 이용한 문헌                                                                                                    |
| anasisdou M, Grandjean P, et al.                                                                                                    |
| ERVIPONIMENTAL HEALTH PERSPECTIVES 110 (9): 895-899 SEP 2002                                                                                                    |
| 정렬됩니다. 첫 번째                                                                                                    |
| Pharmaconnelines of two major hydroxylated polychlorinated biphenyl metabolites with 문헌을 예로 보면 72 개의                                                                                                    |
| XENCEIOTICA 34 (6): 581-589 JUN 2004 차고 무혀 준 11 개이                                                                                                    |
| Expension M. Amorsson A. Ekman-Ordeberg G. et al.                                                                                                    |
| Human prenatal and postnatal exposure to polyhournated disheroid ethers. 눈안이 원 눈언과                                                                                                    |
| ENVIRONMENTAL HEALTH PERSPECTIVES 111 (9): 1235-1241 JUL 2003 공통으로 인용한                                                                                                    |
| a. Buckman AH, Brown SB, Hoekstra PF, et al. 40 문 문허이며 링기록 눅러                                                                                                    |
| Toxicokinetics of three polychlorinated biphenyl technical mixtures in rainbay trout<br>(Operbunchus mykist)                                                                                                    |
| 에 있 눈 연금 완전 약 구                                                                                                    |
| Contract For College and Chemistry 23 (7): 1725-1736 Jul 2004                                                                                                    |

# 문헌 샘플 – Citing Articles (Web of Science)

| Web of Science®                                                                                                    |                                                                                                    |  |  |  |  |  |  |  |  |
|----------------------------------------------------------------------------------------------------|----------------------------------------------------------------------------------------------------|--|--|--|--|--|--|--|--|
|                                                                                                    |                                                                                                    |  |  |  |  |  |  |  |  |
| WELCOME SEARCH SEARCH SEARCH SEARCH SEARCH BIOSIS PREVIEWS                                                                                                    |                                                                                                    |  |  |  |  |  |  |  |  |
| Citing ArticlesSummary                                                                                                    |                                                                                                    |  |  |  |  |  |  |  |  |
| Hydroxylated PCBs and other chlorinated phenolic compounds in lake trout (Salvelinus namaycush) bloo<br>CAMPBELL LM, MUIR DCG, WHITTLE DM, et al.<br>ENVIRONMENTAL SCIENCE & TECHNOGY<br>37 (9): 1720-1725 MAY 1 2003                                                       | d plasma from the Great Lakes Region                                                                                                    |  |  |  |  |  |  |  |  |
| These documents in the database cite the above record:                                                                                                    |                                                                                                    |  |  |  |  |  |  |  |  |
| 5 results found Go to Page: 1 of 1 GO                                                                                                    |                                                                                                    |  |  |  |  |  |  |  |  |
| Records 1 5                                                                                                    |                                                                                                    |  |  |  |  |  |  |  |  |
| Use the checkboxes to select individual records for marking, then click Submit to add them to the Marked                                                                                                    | List.                                                                                                    |  |  |  |  |  |  |  |  |
| <ul> <li>Malmberg T, Hoogstraate J, Bergman A, et al.<br/><u>Pharmacokinetics of two major hydroxylated polychlorinated biphenyl metabolites with specific reterin rat blood</u><br/>XENOBIOTICA 34 (6): 581-589 JUN 2004<br/><ul> <li>Uinks</li> </ul></li></ul>           | Mark: [0 records marked] C Selected records C All records on this page C Records to                                                                        |  |  |  |  |  |  |  |  |
| <ul> <li>2. Buckman AH, Brown SB, Hoekstra PF, et al.<br/><u>Toxicokinetics of three polychlorinated biphenyl technical mixtures in rainbow trout (Oncorhynchus mykiss)</u><br/>ENVIRONMENTAL TOXICOLOGY AND CHEMISTRY 23 (7): 1725-1736 JUL 2004</li> <li>Uinks</li> </ul> | You can print, save, export,<br>e-mail, and order records after<br>adding them to the Marked List.<br>(The list can hold 500 records.)<br>Analyze Results: |  |  |  |  |  |  |  |  |
| <ul> <li>Maervoet J, Covaci A, Schepens P, et al.</li> <li><u>A reassessment of the nomenclature of polychlorinated biphenyl (PCB) metabolites</u><br/>ENVIRONMENTAL HEALTH PERSPECTIVES 112 (3): 291-294 MAR 2004</li> </ul>                                               | ANALYZE<br>View rankings and histograms of<br>the authors, journals, etc. for<br>this set of records.<br>(Up to 2,000 records at a time.)                  |  |  |  |  |  |  |  |  |
| 4. Berger U, Herzke D, Sandanger TM<br><u>Two trace analytical methods for determination of hydroxylated PCBs and other halogenated phen</u><br>compounds in eggs from Norwegian birds of prey                                                                              | olic                                                                                                    |  |  |  |  |  |  |  |  |
| ANALYTICAL CHEMISTRY 76 (2): 441-452 JAN 15 2004                                                                                                    | 상단의 원 문헌을 인용한                                                                                                    |  |  |  |  |  |  |  |  |
| 5. Wong CS, Mabury SA, Whittle DM, et al.<br><u>Organochlorine compounds in Lake Superior: Chiral polychlorinated biphenyls and biotransformation<br/>aquatic food web</u><br>ENVIRONMENTAL SCIENCE & TECHNOLOGY 38 (1): 84–92 JAN 1 2004                                   | 다른 문헌 정보입니다.<br>원 문헌의 연구 결과가                                                                                                    |  |  |  |  |  |  |  |  |
| → Links                                                                                                    | 현재 어떻게 발전                                                                                                    |  |  |  |  |  |  |  |  |
| Key: 💐 = Structure available<br>Use the checkboxes to select individual records for marking, then click Submit to add them to the Market                                                                                                    | 응용되는지의 현황을                                                                                                    |  |  |  |  |  |  |  |  |
| 5 results found Go to Page: 1 of 1 GO                                                                                                    | 파악할 수 있습니다.                                                                                                    |  |  |  |  |  |  |  |  |
| Records 1 5                                                                                                    |                                                                                                    |  |  |  |  |  |  |  |  |
| 5 of 33,948,229 documents in the database cite the above record.                                                                                                    |                                                                                                    |  |  |  |  |  |  |  |  |

## **Citation Alert**

관심 문헌에 대한 새로운 피인용 정보를 추적할 수 있도록 email 로 자동 통보해주는 Citation Alert 기능을 상세 화면(full record)에서 설정할 수 있습니다. 이 기능은 반드시 *ISI Web of Science* 를 구독하여야 하며, *ISI Web of Knowledge* 포털 페이지에서 email 주소 및 비밀 번호를 등록한 이후에 사용할 수 있습니다.

| ISI Web of Knowledge Citation Alert                                                                                                    |
|----------------------------------------------------------------------------------------------------|
| Cited Article: Date, Yukari . Ghrelin is present in pancreatic alpha-cells of humans<br>and rats and stimulates insulin secretion<br>Alert Expires: 08 SEP 2004<br>Number of Citing Articles: 4 new records this week (4 in this e-mail)<br>Organization ID: 9c1330f0dda3f188a3813b9840d1143f |
| *Record 1 of 4.<br>*View Full Record: <u>http://links-</u><br>qa.isiknowledge.com/gateway/Gateway.cgi?GWVersion=2&SrcAuth=Alerting&SrcApp=Alerting&Des<br>tApp=WOS&DestLinkType=FullRecord;KeyUT=000222905600001                                                                              |
| Title:<br>Plasma ghrelin concentration correlates with the levels of se<br>pepsinogen I/II ratio - A possible novel and non-invasive mar                                                                                                    |
| Authors:<br>Suzuki, H; Masaoka, T; Hosoda, H; Nomura, S; Ohara, T; Kangaw                                                                                                    |
| Source:                                                                                                    |

## 검색 결과 분석

검색된 결과를 다음의 필드를 이용하여 분석하고 랭킹 정보를 확인할 수 있습니다. : Author, Assignee, Concept Code, Major Concept, Super Taxa Source Title, Publication Year, Document Type, Language.

### 검색 결과를 보여주는 Summary 화면

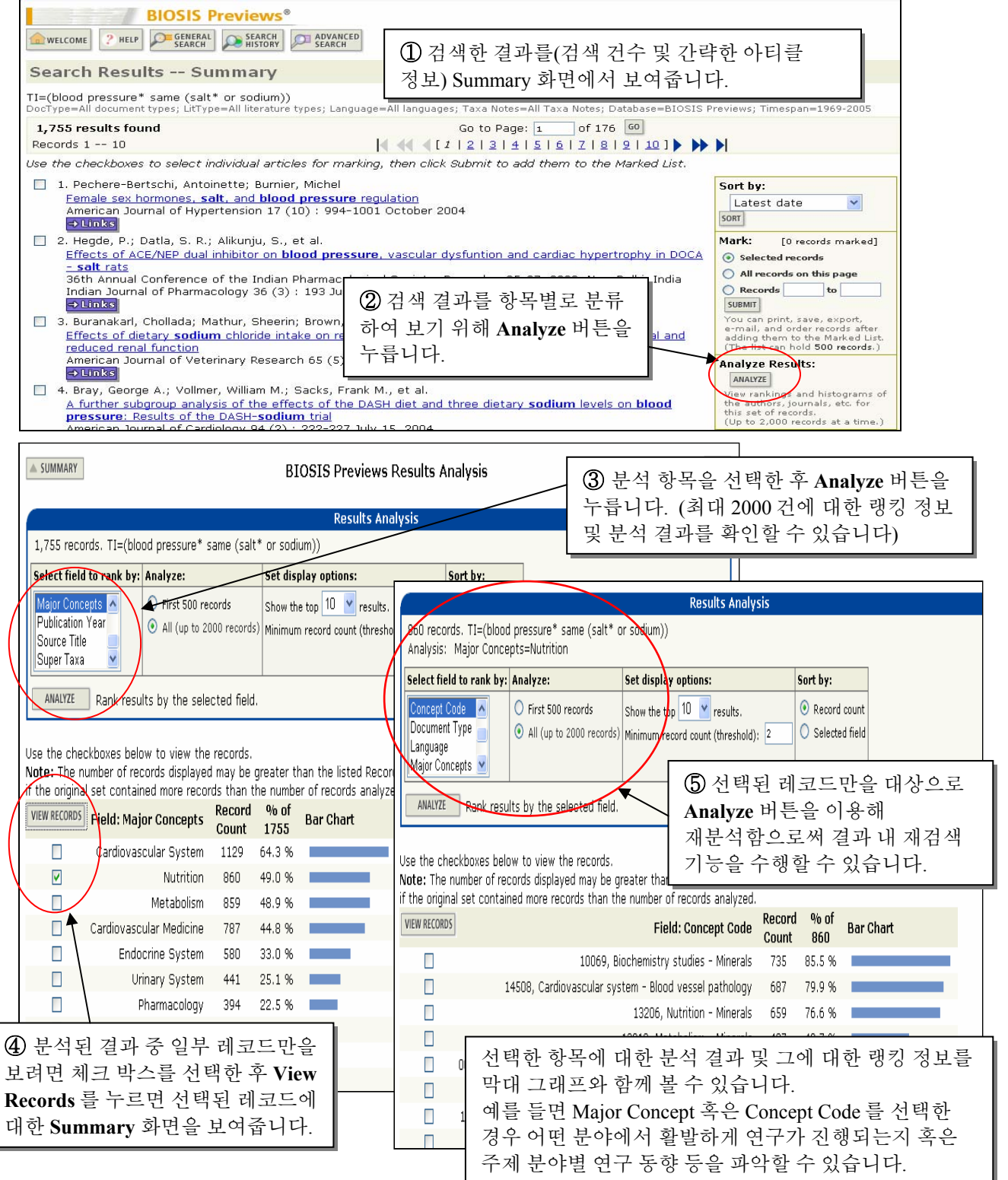

## 검색식 저장 및 Alerts 생성

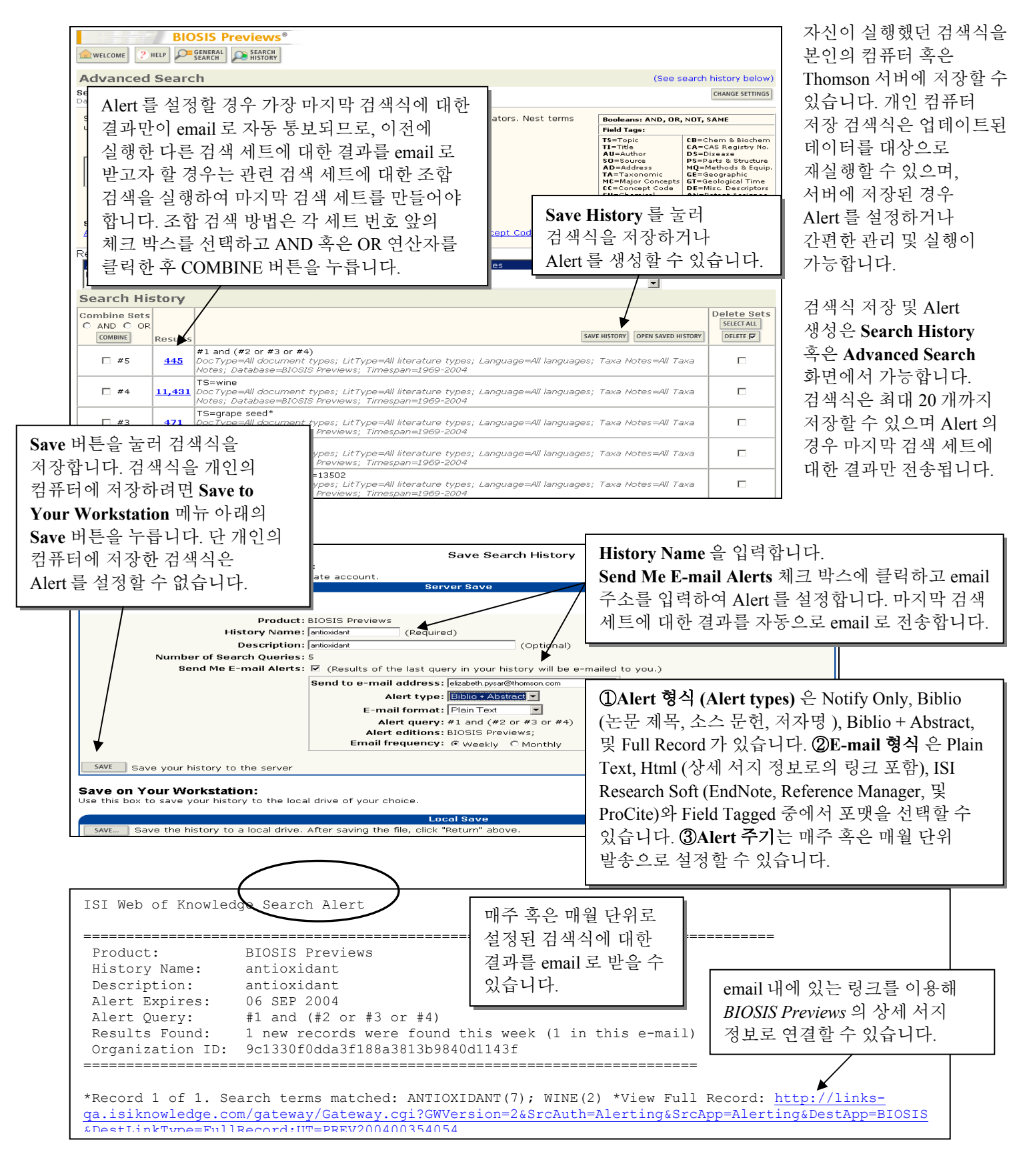

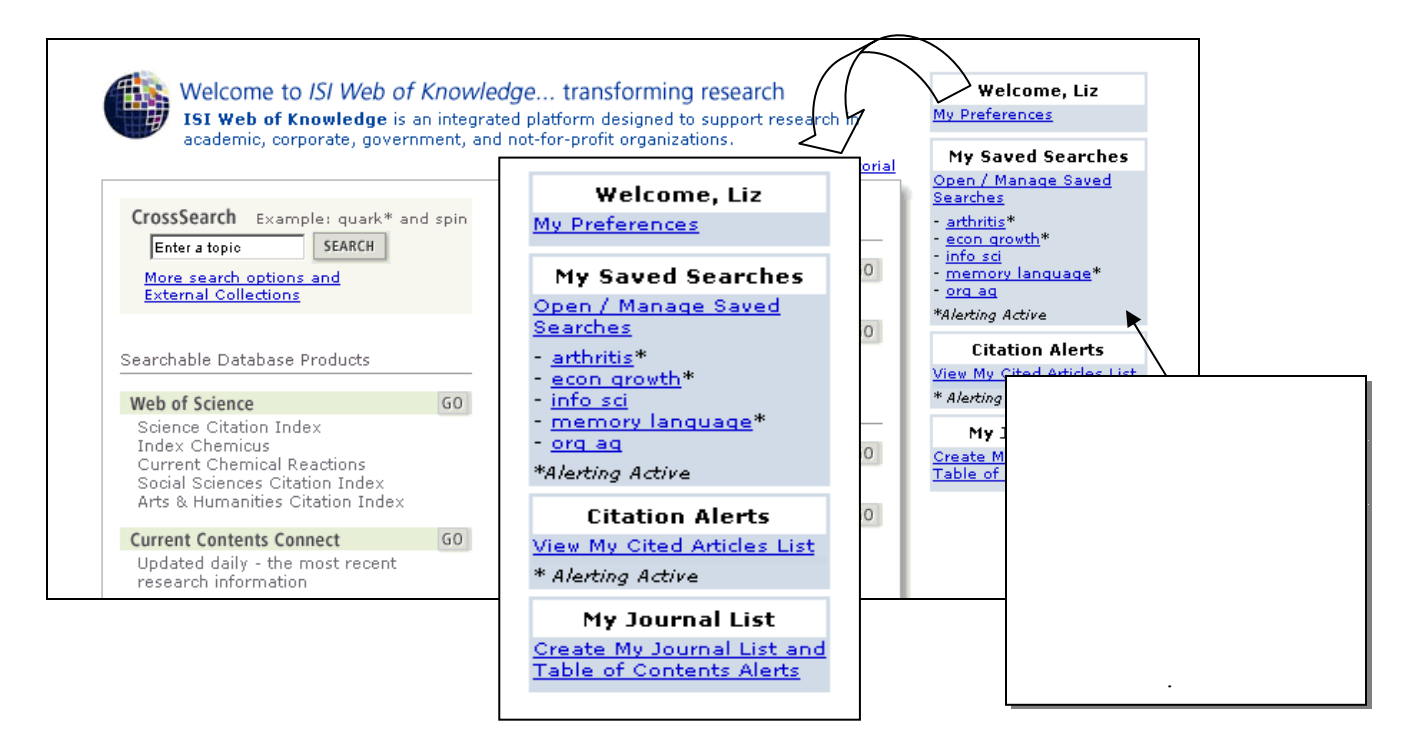

| h from the ISI Web of Knowledge Server:<br>se this box to open histories that were saved to your private account on our Server.<br>Histories Saved on the ISI Web of Knowledge Server<br>Display histories from: All Products                                                                                                    | RETURN                                           |                                                                                               | Open / Mana                                                                      | ge Saved Searches                                                                                          |                                                     |                                                       | HELP                                  |                  |  |
|----------------------------------------------------------------------------------------------------|--------------------------------------------------|-----------------------------------------------------------------------------------------------|----------------------------------------------------------------------------------|----------------------------------------------------------------------------------------------------|-----------------------------------------------------|-------------------------------------------------------|---------------------------------------|------------------|--|
| Set this box to open insolves that were sever bits to account of our the IST Web of Knowledge Server       Modify       Description       Alerting       Modify       Description       Product         History Name       Product       Description       Alerting       Modify       Settings       Open/Run         History Name       Product       Description       Alerting       Modify       Settings       Open/Run         antioxidant       BIOSIS Previews       antioxidant       Status: On       Settings       Description       Product         arthritis       Current Contents       arthritis alternative therapy       Status: Off       Settings       Description       Settings       PEEE Product       Product                                                                                                    | pen from the ISI Web of Knowledge Server:        |                                                                                               |                                                                                  |                                                                                                    |                                                     |                                                       |                                       |                  |  |
| bisplay histories from: All Products 0 0<br>History Name Product Description Alerting Modify Delete Open/Run<br>History antioxidant BIOSIS Previews antioxidant Expires: 06 Sep 2004 ENEW 0 0 0 0 0 0 0 0 0 0 0 0 0 0 0 0 0 0 0                                                                                                    | ose this box to ope                              | en histories triat were                                                                       | Histories Saved on the ISI V                                                     | Veb of Knowledge Server                                                                                    |                                                     |                                                       |                                       |                  |  |
| History Name       Product       Description       Alerting       Modify<br>Settings       Delete<br>Setternal<br>Delete       Open/Run<br>History         antioxidant       BIOSIS Previews       antioxidant       Status: On<br>Expires: 06 Sep 2004       Strings       Open/Run<br>History         arthritis       Current Contents<br>Connect       arthritis alternative therapy       Status: Off<br>Expires:       Strings       HE @ \rangle - E d Alert<br>\$\overline{\text{connect}}\$         econ growth       Web of Science       econ growth - technology -<br>education       Status: Off<br>Expires:       String       Settings       HE @ \rangle - E d Alert         info sci       INSPEC       information science       Status: Off<br>Expires:       String       Settings       HE @ \rangle - Z S @ \rangle - Z S @ \rangl                                                                                                    | Display histories f                              | rom: All Products                                                                             | GO                                                                               |                                                                                                    |                                                     |                                                       |                                       |                  |  |
| antioxidant       BIOSIS Previews       antioxidant       Status: On<br>Expires: 06 Sep 2004 RENEW       SETTINGS       OPEN         arthritis       Current Contents<br>Connect       arthritis alternative therapy       Status: Off<br>Expires:       Settings H튼을 누르면 Alert         accon growth       Web of Science       econ growth - technology -<br>education       Status: Off<br>Expires:       Settings H튼을 누르면 Alert         info sci       INSPEC       information science       Status: Off<br>Expires:       Settings       H튼을 수경할 수<br>있습니다.         memory<br>language       Web of Science       memory - language - learning       Status: Off<br>Expires:       SetTINGS       Image: Comparison of the status: Off<br>Expires:         n From Your Workstation:<br>se this box to open a history from a local drive.       Open Locally Save       Alert 의 유효 기간은 26 주 이며, 만료<br>시기가 되면 안내 email 이 발송됩니다.         Browse       OPEN       Open Locally Save       Alert 유효 기간을 연장하려면 ISI Web of<br>Knowledge 홈페이지에서 Open/Manage<br>Saved Searches 화면으로 이동 후 Renew         Browse       OPEN       Saved Searches 화면으로 이동 후 Renew       H튼을 누릅니다.                                                                                                    | History Name                                     | Product                                                                                       | Description                                                                      | Alerting                                                                                                   | Modify<br>Settings                                  | Delete<br>SELECT ALL<br>DELETE                        | Open/Run<br>History                   |                  |  |
| arthritis       Current Contents<br>Connect       arthritis alternative therapy<br>econ growth       Status: Off<br>Expires:       Settings       H튼을 누르면 Alert         econ growth       web of Science       econ growth - technology -<br>education       Status: Off<br>Expires:       Settings       H튼을 누르면 Alert         info sci       INSPEC       information science       Status: Off<br>Expires:       Settings       H튼을 누르면 Alert         memory<br>anguage       Web of Science       information science       Status: Off<br>Expires:       Settings       H튼을 누르면 Alert         memory<br>anguage       Web of Science       information science       Status: Off<br>Expires:       Settings       H튼을 수정 할 수<br>있습니다.         memory<br>anguage       CAB ABSTRACTS       organic farming       Status: Off<br>Expires:       Settings       I       OPEN         ise Browse to select a locally saved history file. Then click "Open."       Open Locally Save       Alert 유효 기간을 연장하려면 ISI Web of<br>Knowledge 홈페이지에서 Open/Manage<br>Saved Searches 화면으로 이동 후 Renew       I         Browse       OPEN       Saved Searches 화면으로 이동 후 Renew       H튼을 누릅니다.                                                                                                    | antioxidant                                      | BIOSIS Previews                                                                               | antioxidant                                                                      | Status: On<br>Expires: O6 Sep 2004 RENEW                                                                   | SETTINGS                                            |                                                       | OPEN 🕨                                |                  |  |
| econ growth       Web of Science       econ growth - technology -<br>education       Status: Off<br>Expires:       Status: Off<br>Expires:       SETTING       \$\$\$\$\$\$\$\$\$\$\$\$\$\$\$\$\$\$\$\$\$\$\$\$\$\$\$\$\$\$\$\$\$\$\$\$                                                                                                    | arthritis                                        | Current Contents<br>Connect                                                                   | arthritis alternative therapy                                                    | Status: Off<br>Expires:                                                                                    | SETTING                                             | Settings                                              | 버튼을                                   | 두르면 Alert        |  |
| INSPEC       information science       Status: Off<br>Expires:       Status: Off<br>Expires:       SETTING       Number of Expires         memory<br>language       Web of Science       memory - language - learning       Status: Off<br>Expires:       SETTINGS       Image: Comparison of the participation of the participation of the partipation of the participation of the participation of | econ growth                                      | Web of Science                                                                                | econ growth - technology -<br>education                                          | Status: Off<br>Expires:                                                                                    | SETTING                                             | 혹은 em<br>및 email                                      | ail 형식,<br>  주소 등-                    | 알림 주기<br>을 수정할 수 |  |
| memory<br>language       Web of Science       memory - language - learning       Status: Off<br>Expires:       SETTINGS       OPEN         org ag       CAB ABSTRACTS       organic farming       Alert 의 유효 기간은 26 주 이며, 만료<br>시기가 되면 안내 email 이 발송됩니다.       시기가 되면 안내 email 이 발송됩니다.         n From Your Workstation:<br>se this box to open a history from a local drive.       Open Locally Save       Alert 유효 기간을 연장하려면 ISI Web of<br>Knowledge 홈페이지에서 Open/Manage<br>Saved Searches 화면으로 이동 후 Renew         Browse       OPEN       의 비료 의 사회 의 비료 의 사회 의 비료       이 비료 의 비료 의 비료                                                                                                    | info sci                                         | INSPEC                                                                                        | information science                                                              | Status: Off<br>Expires:                                                                                    | SETTING                                             | 있습니다                                                  | 7.                                    |                  |  |
| org ag       CAB ABSTRACTS       organic farming         n From Your Workstation:       Alert 의 유효 기간은 26 주 이며, 만료         se this box to open a history from a local drive.       시기가 되면 안내 email 이 발송됩니다.         See Browse to select a locally saved history file. Then click "Open."       Open Locally Save         Browse       OPEN       Open Locally Save         Browse       OPEN       Open Locally Save         Browse       OPEN       Open Locally Save         Browse       OPEN       Open Locally Save         Browse       OPEN       Open Locally Save         Browse       OPEN       Open Locally Save         Browse       OPEN       Open Locally Save         Browse       OPEN       Open Locally Save         Browse       OPEN       Open Locally Save         Browse       OPEN       Open Locally Save         Browse       OPEN       OPEN         Browse       OPEN       OPEN         Browse       OPEN       OPEN         Browse       OPEN       OPEN                                                                                                    | memory<br>language                               | Web of Science                                                                                | memory - language - learning                                                     | Status: Off<br>Expires:                                                                                    | SETTINGS                                            |                                                       | OPEN 🕨                                |                  |  |
|                                                                                                    | org ag<br>en From Your Wa<br>Jse this box to ope | CAB ABSTRACTS<br>orkstation:<br>en a history from a loc<br>ect a locally saved his<br>Browse. | organic farming<br>al drive.<br>Open Locally Sa<br>tory file. Then click "Open." | Alert 의 유효 기간은<br>시기가 되면 안내 er<br>Alert 유효 기간을 연<br><i>Knowledge</i> 홈페이지<br>Saved Searches 화면<br>버트은 누르니다 | - 26 주<br>nail 이<br>1 장하려<br>1에서 <b>(</b><br>1 으로 이 | 이며, 만<br>발송됩니<br>]면 <i>ISI  </i><br>]pen/Ma<br>기동 후 ] | ·료<br>니다.<br>Web of<br>inage<br>Renew |                  |  |
|                                                                                                    |                                                  | 1                                                                                             |                                                                                  | - 비근린   뇝니너.                                                                                               |                                                     |                                                       | ŀ                                     |                  |  |

개인 컴퓨터에 검색식을 저장한 경우 Browse 버튼을 눌러 파일을 찾은 후 Open 버튼을 누릅니다.

## 레코드 선택 및 관리

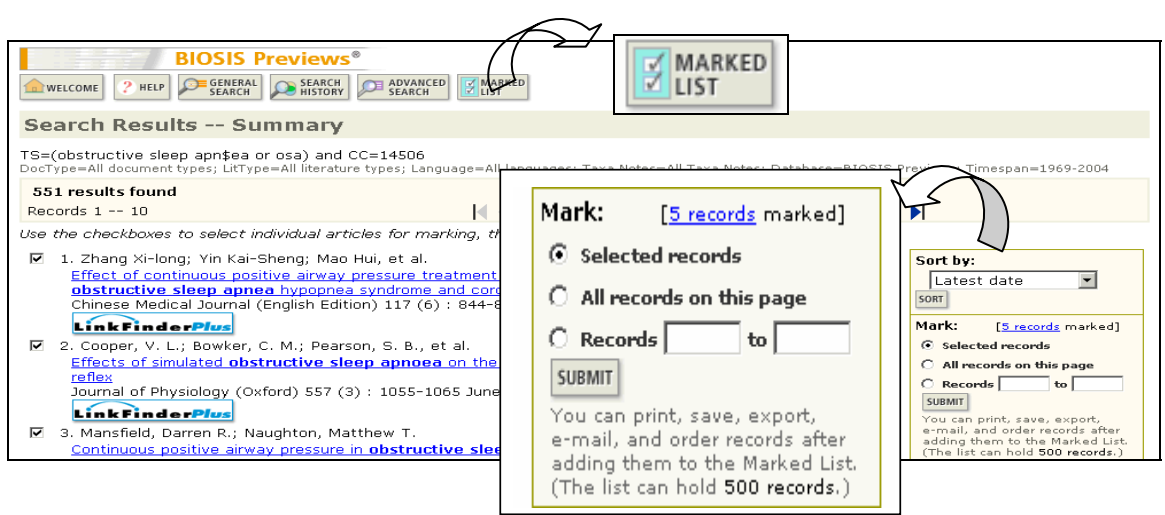

검색 결과의 Summary 화면의 오른쪽에 있는 Mark 메뉴에서 레코드를 선택할 수 있는 몇 가지 옵션이 있습니다. 개별 레코드를 선택할 경우 각각의 레코드 왼편에 위치한 체크 박스에 클릭하여 선택한 후 Selected Records 옵션을 선택합니다. 한 페이지에 있는 모든 레코드를 선택할 땐 All Records on this Page 옵션을 선택합니다. 세 번째 옵션은 레코드의 번호를 이용해 선택할 수 옵션입니다. 옵션을 선택한 후 Submit 버튼을 누르면 최대 500 개의 레코드를 선택(Mark)할 수 있습니다.

레코드를 선택하면 Marked List 버튼이 화면 위 도구바에 생성되며, 이 버튼을 누르면 Marked List 화면으로 이동합니다.

| RETURN Display marked list: BIOSIS Previews BIOSIS Previews Marked Records Scroil down to view records                                                                                                    | BIOSIS Previ                                                                                                    | iews M<br>put Op | Narked Records                                                                                               | <b>Autho</b><br>기본적<br>필드는<br>선택힐               | r, Title 및 Source 정보가<br>려으로 제공되며 다른<br>는 체크 박스를 클릭하여<br>할 수 있습니다.                                                               |
|----------------------------------------------------------------------------------------------------|----------------------------------------------------------------------------------------------------|------------------|----------------------------------------------------------------------------------------------------|-------------------------------------------------|----------------------------------------------------------------------------------------------------|
| Step 1. Select the fields to include           Image: Author(s)           Image: Patent Assignee           abstract*           doc. / lit. type           major concepts           chemical           geological time           *Selecting this item will increat           Step 2. Select an option. | in the output. RESET TO DEPAULTS                                                                                   |                  | Title<br>meeting title/date<br>language<br>patent information<br>taxonomic<br>sequence<br>parts & structures |                                                 | Source<br>meating information<br>ISSN / ISBN / medium<br>BIOSIS Accession Number<br>disease<br>geographical<br>misc. descriptors |
| Field Togged<br>Field Togged<br>Field Togged<br>M<br>전택된 레코드는 em<br>EndNote, Reference<br>가능합니다.                                                                                                    | MAAT FOR PRINT<br>ETO FILE<br>ORT TO REFERENCE SOFTWARE<br>DER RULL TEXT<br>nail 로 보내거나, 텍스<br>Manager 및 ProCite 와 | 트고               | E-mail reco<br>Return e-mail (opt<br>Notes(opt<br>Plain<br>Plain<br>ት일로 저장 혹<br>- 서지 관리 프                    | ords to:<br>tional):<br>Text 로 대<br>은 인쇄<br>로그램 | MML<br>가 가능합니다. 또한<br>으로의 내보내기도                                                                                                  |

### **Contact us at:**

**Thomson Scientific** 

1 가 226

13

110-786

Phone: 02 2076 8100 Toll Free: 080-010-8100 Fax: 02 2076 8122

Thomson Scientific Offices

3501 Market Street Philadelphia, PA 19104 USA Phone: +1 800 336 4474 +1 215 386 0100 Fax: +1 215 386 2911

Thomson Corporation K.K Palaceside Bldg. 5F 1-1-1 Hitotsubashi, Chiyoda-ku Tokyo 100-0003 Japan Phone: +81 3 5218 6500 +81 3 5218 6530 Free dial: 0800 888 8855 (from Japan only) Fax: +81 3 5218 6536 Web: www.thomsonscientific.jp

Six Battery Road #29-03 Singapore 049909 Phone: +65 6879 4118 Fax: +65 6223 2634

Level 5 100 Harris Street Pyrmont, NSW 2009 Australia Phone: +61 2 8587 7948 Fax: +61 2 8587 7848

Room 407, Raycom InfoTech Park Tower A No. 2 Kexueyuan South Road Haidian District Beijing 100080 P.R. China Phone: +86 (10) 8286 2099 Fax: +86 (10) 8286 2088

: www.thomsonisi.com : www.thomsonscientific.com/crc/

:

Helpdesk ts.support.korea@thomson.com

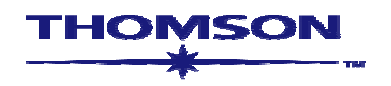